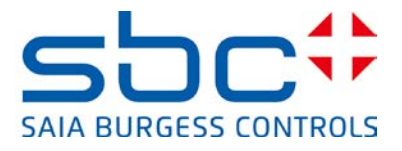

# Hinweise für den Anschluss von Saia PCD-Steuerungen ans Internet

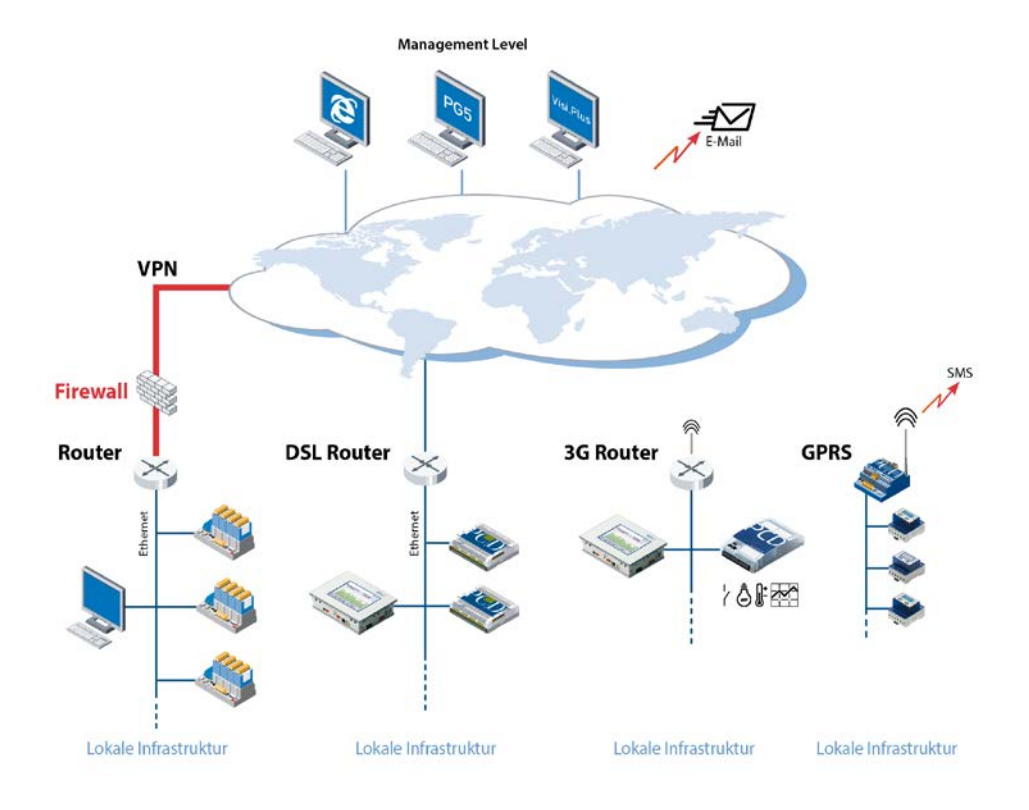

#### Dokument Historie

| Version | Bearbeitung | Veröffentlichung | Bemerkungen                                |
|---------|-------------|------------------|--------------------------------------------|
| DE01    | 01.05.2013  | 01.05.2013       |                                            |
| DE02    | 03.05.2013  | 03.05.2013       | Regeln für die Wahl eines Passwortes (S 7) |
|         |             |                  | Ether-S-Bus im Devicekonfigurator (S 18)   |
| DE03    | 10.07.2013  | 11.07.2013       | Komplette Überarbeitung nach Security      |
|         |             |                  | Upgrade                                    |
| DE04    | 14.02.2014  | 14.02.2014       | Neues Firmenlogo                           |

# Inhalt

| 1. | Einführung                                                                                                    | 3                                      |
|----|----------------------------------------------------------------------------------------------------|----------------------------------------|
| 2. | Aufbau eines Virtual Private Network (VPN)                                                                                                    | 6                                      |
|    | Getestete VPN Router                                                                                                    | 7                                      |
| 3. | Schutz des SBC Web-Servers                                                                                                    | 9                                      |
|    | Funktion des Passwort-Mechanismus                                                                                                    | 9                                      |
|    | 3.1 Einstellungen im PG5 Devicekonfigurator                                                                                                    | 9                                      |
|    | Konfigurieren des SBC Web-Server Passwortes                                                                                                    | 10                                     |
|    | 3.2 Eingabe des Passwortes im Web-Client                                                                                                    | 12                                     |
|    | 3.2.1 Micro-Browser Panel                                                                                                    | 12                                     |
|    | 3.2.2 Micro Browser Windows CE und eXP                                                                                                    | 14                                     |
|    | 3.2.3 iOS Micro-Browser App                                                                                                    | 15                                     |
|    | 3.2.4 PC-Browser mit Java Applet                                                                                                    | 15                                     |
|    | 3.2.5 SBC.Net Web Connect / WebFTP                                                                                                    | 16                                     |
|    | 3.3 Kompatibilität PG5 und COSinus Firmware Versionen                                                                                                    | 18                                     |
|    | 3.3.1 Aktivieren des SBC Web-Server Passwortes mit Device Konfigurator                                                                                                    | 19                                     |
|    | 3.3.2 Aktivieren des SBC Web-Server Passwortes mit Web Server Projekt (.wsp)                                                                                                    | 19                                     |
| 4. | FTP-Server Schutz                                                                                                    | 21                                     |
| 5. | Ethernet S-Bus Schutz                                                                                                    | 23                                     |
| 6. | IP Zugriffs Filter (IP Access List, ACL)                                                                                                    | 25                                     |
|    | 6.1 Device Konfigurator                                                                                                    | 25                                     |
|    | 6.2 Fupla FBoxen                                                                                                    | 27                                     |
| 7. | Device Templates bearbeiten im PG5 Devicekonfigurator                                                                                                    | 28                                     |
| 8. | Neue Benutzerverwaltung mit Zugriffsteuerung im WebEditor 8                                                                                                    | 29                                     |
|    | 8.1 Benutzerdatenbank                                                                                                    | 29                                     |
|    |                                                                                                    |                                        |
|    | 8.2 Download der Benutzerdatenbank und Service Key (Service Schlüssel)                                                                                                    | 30                                     |
|    | <ul><li>8.2 Download der Benutzerdatenbank und Service Key (Service Schlüssel)</li><li>8.3 Vergabe der Rechte auf Funktionen oder Elemente im WebEditor 8</li></ul>                                                                                                    | 30<br>32                               |
|    | <ul> <li>8.2 Download der Benutzerdatenbank und Service Key (Service Schlüssel)</li> <li>8.3 Vergabe der Rechte auf Funktionen oder Elemente im WebEditor 8</li> <li>8.4 Vorlagen für Benutzersteuerung</li> </ul>                                                                                                    | 30<br>32<br>33                         |
|    | <ul> <li>8.2 Download der Benutzerdatenbank und Service Key (Service Schlüssel)</li></ul>                                                                                                    | 30<br>32<br>33<br>33                   |
|    | <ul> <li>8.2 Download der Benutzerdatenbank und Service Key (Service Schlüssel)</li></ul>                                                                                                    | 30<br>32<br>33<br>33<br>33             |
|    | <ul> <li>8.2 Download der Benutzerdatenbank und Service Key (Service Schlüssel)</li> <li>8.3 Vergabe der Rechte auf Funktionen oder Elemente im WebEditor 8.</li> <li>8.4 Vorlagen für Benutzersteuerung.</li> <li>8.4.1 Login Vorlage</li> <li>8.4.2 Logout Vorlage</li> <li>8.4.3 Automatisches Logout bei Inaktivität.</li> </ul>                                | 30<br>32<br>33<br>33<br>33<br>33       |
|    | <ul> <li>8.2 Download der Benutzerdatenbank und Service Key (Service Schlüssel)</li> <li>8.3 Vergabe der Rechte auf Funktionen oder Elemente im WebEditor 8.</li> <li>8.4 Vorlagen für Benutzersteuerung.</li> <li>8.4.1 Login Vorlage</li> <li>8.4.2 Logout Vorlage</li> <li>8.4.3 Automatisches Logout bei Inaktivität.</li> <li>8.4.4 Passwort Ändern</li> </ul> | 30<br>32<br>33<br>33<br>33<br>34<br>34 |

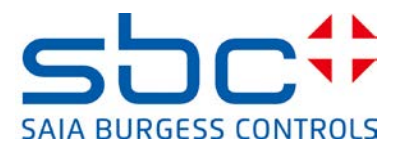

# 1. Einführung

Das vorliegende Dokument enthält wichtige Hinweise betreffend Schutzmassnahmen, die bei einem Anschluss von Saia PCD Steuerungen an das Internet beachtet werden müssen. Die aktuellste Ausgabe findet man auf unserer Support Homepage: http://www.sbc-support.com/de/produktkategorie/kommunikationsprotokolle/pcd-im-internet.html

Die erste Ausgabe des Dokumentes haben wir Anfang Mai 2013 veröffentlicht. Darin wurden die Massnahmen mit den damals im PCD COSinus Betriebssystem und dem PG5 Softwarewerkzeug verfügbaren Schutzfunktionen beschrieben. Zwischenzeitlich haben wir unsere Softwarewerkzeuge angepasst, damit die Schutzfunktionen in den PCD-Steuerungen standardmässig aktiviert sind. Weiter haben wir den Passwort-Mechanismus im WebEditor verbessert. Neu ist ebenfalls die in den PCD-Steuerungen implementierte IP-Filter Funktion.

#### Trotzdem:

ein sicherer Betrieb der PCD-Steuerungen am Internet ist nur mit zusätzlichen externen IT-Komponenten mit integrierten Schutzfunktionen wie VPN, Firewall, Proxy-Server, etc. gewährleistet.

Zu diesem Zweck haben wir mehrere VPN-Router evaluiert und mit unseren PCD-Steuerungen getestet. In diesem Dokument sind die erfolgreich getesteten Geräte mit deren Bezugsquellen aufgeführt. Die detaillierte Beschreibung für die Konfiguration und Inbetriebnahme findet man im Dokument 30-004 "VPN-Router" auf unserer Support Home Page.

Saia PCD-Steuerungen können auf unterschiedliche Arten ans Internet angeschlossen werden. Das nachfolgende Diagramm zeigt oft benutzte Anschlussmöglichkeiten.

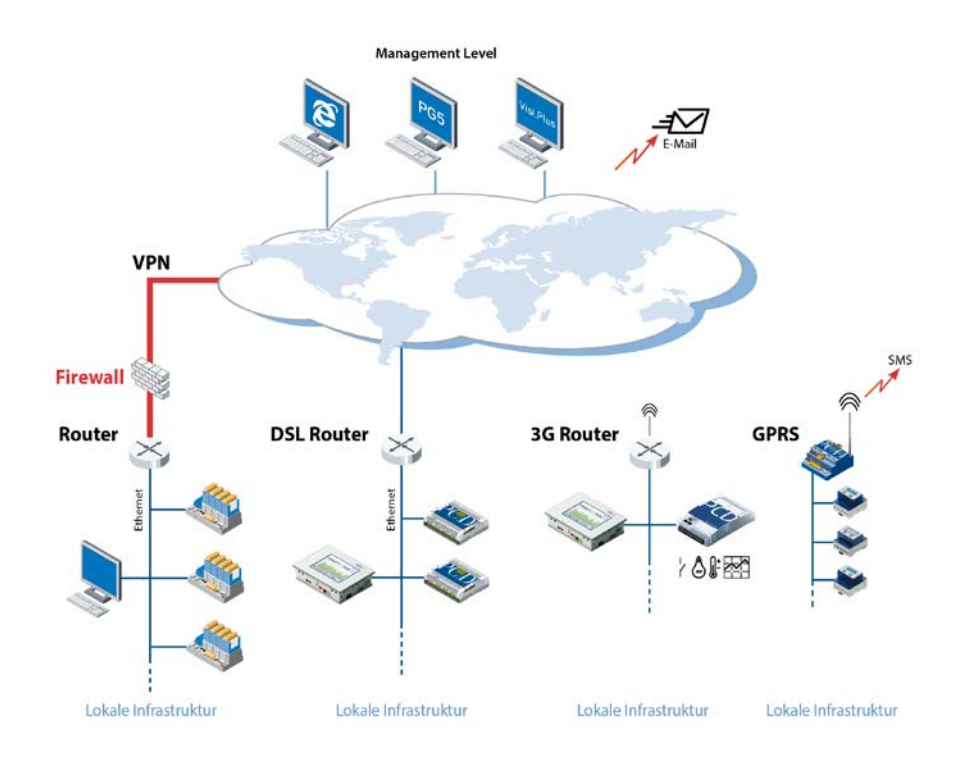

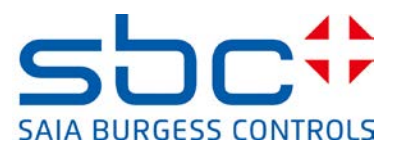

Bei kleineren abgesetzten Installationen erfolgt der Anschluss einer Saia PCD-Steuerung an das Internet in den meisten Fällen mit einem DSL- oder 3G-Router. Ein PCD3.WAC wird direkt mit dem integrierten GPRS-Modem angeschlossen. Saia PCD-Steuerungen welche in einem geschützten lokalen Firmennetzwerk betrieben werden, sind in der Regel nur via einer sicheren Firewall und einem Virtual Private Network (VPN) von aussen zugänglich. In diesem Fall ist der Zugriffschutz durch diese Komponenten sichergestellt.

Werden die PCD-Steuerungen hinter einem ungeschützten DSL- oder 3G-Router betrieben, so werden die IP-Dienste meist mittels Port-Forwarding auf die lokale PCD-Steuerung weitergeleitet. In diesen Fällen sind sie einfach angreifbar.

Nachfolgend eine kurze Auflistung der möglichen Schutzfunktionen:

#### • Sichere Lösung mit Virtual Private Network (VPN)

Eine PCD-Steuerung nur soll nur hinter einem Router oder einem Proxy-Server mit Firewall und einem geschützten VPN an das Internet angeschlossen werden. Von uns getestete und empfohlene Geräte findet man im Kapitel 2

#### Web-Server Passwortschutz

Der Zugriff auf den SBC Web-Server kann mit einem 4 stufigen Passwort geschützt werden. Es handelt sich um einen einfachen unverschlüsselten Passwortschutz. Die Überprüfung der eingegebenen Passwörter erfolgt in der Steuerung. Im PG5 Devicekonfigurator ist ab Version 2.1.200 der Web-Server in den Standardeinstellungen neu deaktiviert. Wenn aktiviert, kann der Zugriff mittels einem Passwort geschützt werden. Die Beschreibung dazu findet man im Kapitel 3.

#### • FTP-Server Zugriffschutz

Der Zugriff auf den FTP-Server und damit auf die Daten im PCD.Filesystem kann ebenfalls mit einem eigenen unverschlüsselten Passwort geschützt werden. Im PG5 Devicekonfigurator ist ab Version 2.1.200 der FTP-Server in den Standardeinstellungen neu deaktiviert. Wenn aktiviert, gibt es keinen Standard-User "root", "rootpasswd" mehr. Für den Zugriff muss der Progammierer einen eigenen User anlegen. Mehr Informationen dazu im Kapitel 4.

#### • Ether-S-Bus Zugriffsschutz

Das PG5 Programmiergerät nutzt das S-Bus Protokoll mit erweiterten Diensten für die Programmierung, und Inbetriebnahme der PCD-Steuerungen.

Im PG5 Devicekonfigurator ab Version 2.1.200 und ab einer PCD COSinus Version > 1.22.10 die Ether-S-Bus Kommunikation in den Standardeinstellungen deaktiviert. Damit wird auf der Ethernet-Schnittelle kein S-Bus Protokoll (Datenaustausch und Programmierung) unterstützt. Wenn aktiviert, kann der Zugriff mit dem PG5 Programmiergerät zusätzlich mit einem einfachen, unverschlüsselten Passwort geschützt werden. Mehr Informationen dazu im Kapitel 5.

#### • IP Zugriffs Filter

Die PCD-Steuerungen verfügen neu ab COSinus Verson 1.22.10 über einen integrierten IP Zugriff Filter. In einer "White" oder "Black" Liste können berechtigte bzw. nicht berechtige Bahnhofstrasse 18 I CH-3280 Murten I Switzerland T +41 26 672 72 72 I F +41 26 672 74 99 I www.saia-pcd.com

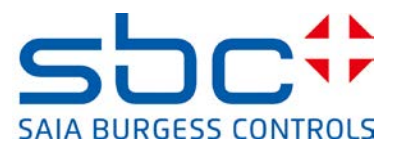

IP-Adressen eingetragen werden. Mehr Informationen im dazu Kapitel 6.

#### • Passwort-Mechanismus im WebEditor

Der im WebEditor enthaltene und vom Java-Applet sowie Micro-Browser genutzte Passwortmechanismus dient der Benutzeridentifikation zur rollenbasierten Führung in der HMI-Applikation. Dieser Mechanismus wurde mit der neuen COSinus 1.22.10 und PG5 2.1.200 Version verbessert. Neu wird das eingegebene Passwort mit einem Hashcode verschlüsselt übertragen. Die Überprüfung des eingegebenen Passwortes erfolgt in der Steuerung. Weitere Informationen dazu im Kapitel 8.

#### Ändern der Standardeinstellungen im Devicekonfigurator

Die Standardeinstellungen können geändert und in einer eigenen Vorlage gespeichert werden. Damit werden beim Neuanlegen einer CPU die eigenen Standardeinstellungen übernommen. Mehr Informationen dazu im Kapitel 7.

Um die oben aufgeführten Schutzfunktionen in der beschrieben Art nutzen zu können, benötigt man ein PG5 ab Version 2.1.200. Für einen Teil der Funktionen sind ebenfalls neue PCD-COSinus Versionen 1.22.10 erforderlich. Details findet man den entsprechenden Kapiteln.

Das vorliegende Dokument sowie die neuen PG5 und COSinus Versionen sind auf der Supportseite unter dem folgenden Link verfügbar: <u>http://www.sbc-</u> <u>support.com/de/produktkategorie/kommunikationsprotokolle/pcd-im-internet.html</u>

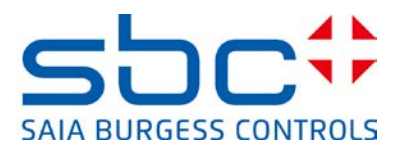

# 2. Aufbau eines Virtual Private Network (VPN)

Mit einem VPN Tunnel ist es möglich über das Internet (WAN) auf Geräte in einem privaten Netzwerk auf eine sehr sichere Art und Weise zuzugreifen.

Grundsätzlich besteht ein solcher Aufbau aus einem VPN-Server und einem VPN-Client. Wir empfehlen die Nutzung eines Routers mit VPN Server Funktionalität. Der VPN Client wird meist als Software auf dem Client-Gerät (PC, Tablet, Smartphone, etc.) installiert.

Der VPN-Client bzw. die VPN-Client Software meldet sich über das Internet beim VPN-Server an. Ist die Anmeldung erfolgreich, befindet sich das Gerät auf welchem der VPN-Client gestartet wurde über einen gesicherten Tunnel im Intranet des VPN-Servers. Er kann ab diesem Moment alle Geräte im zugewiesenen Adressbereich des VPN-Servers erreichen und alle Dienste nutzen.

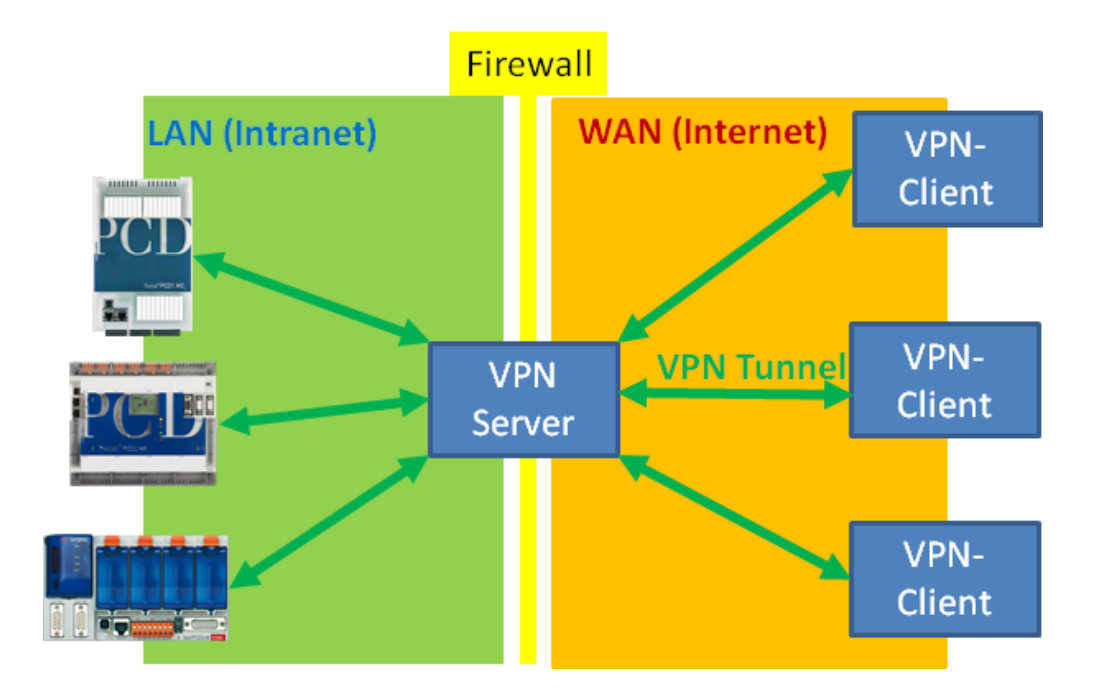

Bei der Wahl eines Routers sind je nach Anwendung unterschiedliche Punkte zu beachten.

Es soll ein Router mit VPN-Server Funktionalität verwendet werden. Für den Aufbau von VPN-Verbindungen nutzen die Router unterschiedliche Protokolle. Das Kommunikationsprotokoll muss sowohl vom Router wie auch vom VPN-Client Gerät (PC, Tablets, Smartphone) unterstützt werden. Das heisst, es muss sichergestellt werden, dass für das Client-Gerät die entsprechende VPN-Client Software verfügbar ist. IPSec ist wohl die am weitesten verbreitete Technologie und wird von vielen Geräten direkt unterstützt. IPSec ist jedoch in der Konfiguration und Anwendung recht komplex.

Einfacher zu konfigurieren ist die als Opensource verfügbare Variante OpenVPN. Diese nutzt (auch) das SSL-Verschlüsselungsprotokoll und ist deshalb unproblematischer bei Firewalls. Für OpenVPN ist für viele Geräte und Betriebssysteme Client-Software verfügbar.

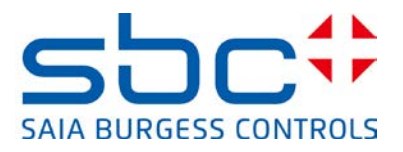

# **Getestete VPN Router**

#### Draytek Vigor 2850Vn Router

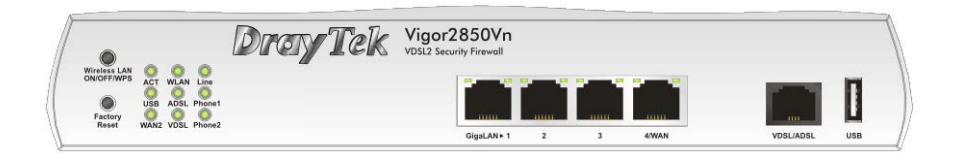

Dieser Router ist für den Home Office Bereich bestimmt und verfügt über vielfältige Anschlussmöglichkeiten (Ethernet, DSL, USB, WLAN, …) und leistungsstarke Funktionen (Firewall, VPN, …). Er eignet sich gut zum Erstellen und Verwalten von VPN-Verbindungen für kleinere bis mittlere Netzwerke. Seine Funktionalität und Benutzeroberfläche sind leicht zu bedienen. Er unterstützt Standard VPN Clients von Windows, I-OS und Android.

| Typenbezeichnung: | Vigor 2850Vn                                                     |
|-------------------|------------------------------------------------------------------|
| Bezugsquellen:    | Onlinehandel, Fachmärkte, Distributoren,                         |
| Internet:         | http://www.draytek.de/produkte/modem-router/vigor2850-serie.html |

#### eurogard Service Router V2

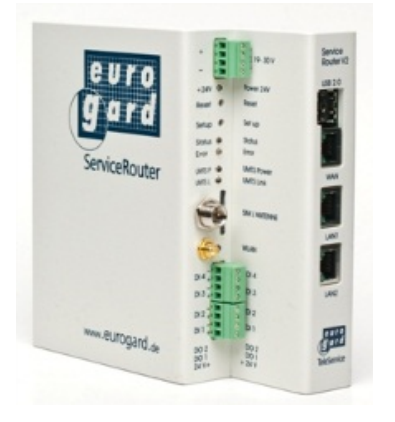

Der EuroGard Service Router V2 ist ein industrieller Router für Hutschienenmontage mit 24VDC Spannungsversorgung. Er verfügt ebenfalls über unterschiedliche Anschlussmöglichkeiten (Ethernet, 3G) und ermöglicht den Aufbau von sicheren Verbindungen mit OpenVPN oder SSL. Die Konfiguration und die Benutzerführung für die Erstellung einer VPN-Verbindung ist schnell und einfach realisierbar. Er verfügt über einen OpenVPN Server und benötigt entsprechend OpenVPN Clients.

| Typenbezeichnung: | eurogard Service Router V2 |
|-------------------|----------------------------|
| Bezugsquellen:    | eurogard GmbH              |
|                   | Kaiserstrasse 100          |
|                   | D-52134 Herzogenrath       |
| Internet:         | http://www.eurogard.de     |

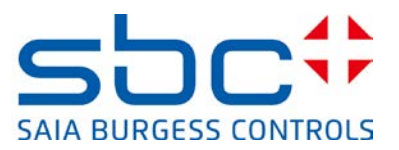

#### Technische Daten Vigor 2850Vn und eurogard Service Router V2 im Vergleich

|                 | DreyTek Vigor 2850Vn               | EuroGard Service<br>Router V2 (WLan) | EuroGard Service<br>Router V2 (UMTS) |
|-----------------|------------------------------------|--------------------------------------|--------------------------------------|
| Bestelldaten    | 2850Vn                             | ER 1201-WLAN                         | ER 1201-UMTS                         |
| Weitere         | http://www.draytek.de/produkte/m   | http://www.eurogard.d                | http://www.eurogard.de               |
| Informationen   | odem-router/vigor2850-serie.html   | <u>e</u>                             |                                      |
| Einsatz/Bauform | Business / Home                    | Industriell                          | Industriell                          |
| Hutschienen-    | Nein                               | Ja                                   | Ja                                   |
| montage         |                                    |                                      |                                      |
| Spannungs-      | 230 VAC                            | 24 VDC                               | 24 VDC                               |
| versorgung      |                                    |                                      |                                      |
| VPN             |                                    |                                      |                                      |
| Eigenschaften   |                                    |                                      |                                      |
| Anzahl WAN      | 3: LAN/Modem/USB                   | 1: LAN                               | 2: LAN/UMTS                          |
| Interfaces      |                                    |                                      |                                      |
| Integriertes    | Ja                                 | Nein                                 | Nein                                 |
| ADSL/VDSL       |                                    |                                      |                                      |
| Modem           |                                    |                                      |                                      |
| VPN PPTP        | Ja                                 | Nein                                 | Nein                                 |
| VPN             | Ja                                 | Nein                                 | Nein                                 |
| L2TP/IPSec      |                                    |                                      |                                      |
| openVPN         | Nein                               | Ja                                   | Ja                                   |
| Anz. VPN        | 32 Verbindungen                    | 30 Verbindungen                      | 30 Verbindungen                      |
| Clients         |                                    |                                      |                                      |
| Windows Client  | Ja ( in Windows integriert)        | Ja                                   | Ja                                   |
|                 |                                    | (EurogardSRConnect)                  | (EurogardSRConnect)                  |
| IOS Client      | Ja (IPSec/L2TP, integriert in IOS) | Nein *                               | Nein *                               |
| Android Client  | Ja (IPSec/L2TP, integriert in      | Nein *                               | Nein *                               |
|                 | Android)                           |                                      |                                      |
| Erweiterungen   |                                    |                                      |                                      |
| 3G / 4G Modem   | Ja, mit USB-Stick                  | Nein                                 | Ja, mit integriertem                 |
|                 |                                    |                                      | UMTS Modem                           |

\* IOS oder Android Systeme können heute via WLAN an den Router angebunden werden. Dafür werden jeweils 2 Router benötigt. Ein VPN-Server sowie ein VPN-Client. Unterstützung von VPN auf mobilen Geräten ist in Vorbereitung.

Details zur Konfiguration und Verwendung der Router für sichere VPN-Verbindungen mit Saia PCD Steuerungen findet man in der Dokumentation 30-004

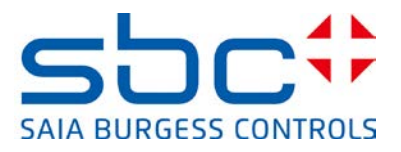

# 3. Schutz des SBC Web-Servers

Der Zugriff auf den SBC Web-Server kann mit einem Passwort-Mechanismus geschützt werden.

#### **Funktion des Passwort-Mechanismus**

Dieser Passwort-Mechanismus erlaubt es den generellen Zugriff auf Dateien als auch auf alle PCD-Medien (Register, Flag, DB/Texte, etc.) zu blockieren. Bei einem Zugriff mit einem Browsergerät (PC-Browser, Micro-Browser Panel, iPad, ....) auf den SBC Web-Server überprüft der Server ob das in der PCD-Steuerung hinterlegte Password korrekt eingegeben wurde. Wurde kein Passwort eingegeben oder das direkt übergebene Password ist ungültig, erscheint im Browser-Gerät ein Dialog das Password einzugeben. Der Vergleich des Passwortes findet im Web-Server der PCD-Steuerung statt. Die eingegebenen Passwörter werden unverschlüsselt übertragen.

# 3.1 Einstellungen im PG5 Devicekonfigurator

Im Device Konfigurator vom PG5 Programmierwerkzeug werden die Konfigurationseinstellungen der Saia PCD-Steuerung vorgenommen. Die Einstellungen für den Web-Server befinden sich in den Menüs "IP Transfer Protocols" sowie im "Device Type".

Beim Anlegen einer neuen CPU im Device Konfigurator vom PG5 2.1.200 ist der Web-Server neu in den Standardeinstellungen deaktiviert!

Der Web-Server kann bzw. muss im Device Konfigurator aktiviert werden.

|                       |                                 | - 11 |   | HTTP 1.0 Downgrade Enab   | No     |
|-----------------------|---------------------------------|------|---|---------------------------|--------|
| Ethernet Protocols    |                                 |      |   | Chunk Mode Enabled        | Yes    |
| Section               | Description                     | E    | ۵ | HTTP Direct / First Liste | ner    |
|                       |                                 | 11   |   | HTTP TCP/IP Port Enabled  | No     |
| IP Transfer Protocols | FTP, HTTP Direct Protocols, ODM |      |   | TCP Port Number           | 80     |
| IP Protocols          | DNS, SNTP, SNMP protocols.      |      |   | + Advanced Parameters     | Hide   |
| HTTP Portal           | HTTP Portal Communication For P | 2    | ⊿ | HTTP Direct / Second Lis  | stener |
|                       |                                 |      |   | HTTP TCP/IP Port Enabled  | No     |
|                       |                                 |      |   | TCP Port Number           | 81     |
|                       |                                 |      |   | + Advanced Parameters     | Hide   |

Bei aktiviertem Web-Server ist neu auch der Passwortschutz aktiviert.

| Device     |                                               | ۵ | Web Server                     |             |   |
|------------|-----------------------------------------------|---|--------------------------------|-------------|---|
| Type       | Description                                   |   | Default Page                   | start.htm   |   |
|            |                                               |   | Display Root Content Enabled   | Yes         |   |
| PCD3.M5560 | CPU with 1024 KBytes RAM, 4 I/O slots (expand |   | Access Checks Enabled          | Yes         | • |
|            |                                               |   | Access Timeout [s]             | 60          | - |
|            |                                               |   | Access Controls Form Page      | pwdform.htm |   |
|            |                                               |   | Files Access Password          |             |   |
|            |                                               |   | Read CGI Access Password       |             |   |
|            |                                               |   | Read/Write CGI Access Password |             |   |
|            |                                               |   | Clabel Access December         |             |   |

Mit dieser Einstellung muss ein Passwort konfiguriert werden. Siehe dazu im nächsten Abschnitt. Falls kein Passwort konfiguriert werden soll, muss der Parameter "Access Checks Enabled" deaktiviert werden.

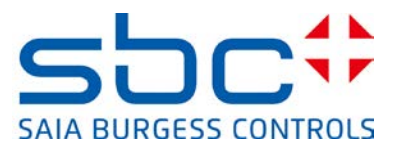

#### Access Check Enabled:

Aktiviert den Passwortmechanismus des SBC Web-Servers

Standardeinstellung: "Yes" Empfohlene Einstellung: **"Yes"** 

#### Konfigurieren des SBC Web-Server Passwortes

Das Passwort wird nur überprüft wenn der Parameter "Access Checks Enabled" auf "Yes" gesetzt ist.

| Device           |                             | ۵ | Web Server                     |             |  |
|------------------|-----------------------------|---|--------------------------------|-------------|--|
| Tuno Description |                             |   | Default Page                   | start.htm   |  |
|                  | CDU with 1024 KD 455 DAM 4  | - | Display Root Content Enabled   | Yes         |  |
| PCD3.M5560       | CPO with Tu24 KBytes PAM, 4 |   | Access Checks Enabled          | Yes         |  |
|                  |                             | Т | Access Timeout [s]             | 60          |  |
|                  |                             | L | Access Controls Form Page      | pwdform.htm |  |
|                  |                             | L | Files Access Password          |             |  |
|                  |                             | L | Read CGI Access Password       |             |  |
|                  |                             | L | Read/Write CGI Access Password |             |  |
|                  |                             | L | Global Access Password         |             |  |

#### **Access Timeout**

Unterbricht bei einer S-Bus http Verbindung die Kommunikation, so wird nach Ablauf der eingestellten Zeit die Abfrage des Passworts erneut angefordert. Der Parameter kommt nur bei http via S-Bus zur Anwendung.

Standardeinstellung: **"60s"** Empfohlene Einstellung: "Standardwert nicht ändern"

#### Access Controls Form Page

Bei einem Zugriff ohne gültiges Password wird diese Seite zur Eingabe eines Passwords aufgerufen.

Standardeinstellung: **"pwdform.htm"** Empfohlene Einstellung: "Standardwert nicht ändern"

Bemerkung: diese Seite ist im System des Web-Servers gespeichert. Bei Bedarf kann der Programmierer auch seine eigene Login-Seite erstellen.

#### Einstellung der Passwörter für den Zugriffschutz

Der SBC Web-Server verfügt über einen 4 stufigen (Level) Zugriffschutz: "File Access"  $\rightarrow$  Level 1 "Read CGI Access"  $\rightarrow$  Level 2 "Read/Write CGI Access"  $\rightarrow$  Level 3 "Global Access"  $\rightarrow$  Level 4

In den meisten Fällen reicht es den Zugriff auf den SBC Web-Server generell zu schützen. Dazu muss das **Level 1 Passwort (File Access)** definiert werden. Wir empfehlen unbedingt dieses Passwort zu definieren! Alle anderen Passwörter müssen nicht definiert werden! Nach dem erfolgreichen Login sind automatisch alle Level 1-4 freigeschaltet.

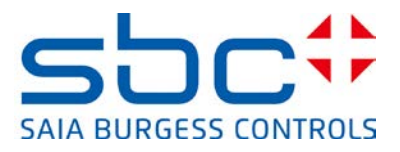

Sollte es trotzdem einmal notwendig sein mit Passwort-Login zwischen Lese- und Schreibrechten zu unterscheiden, gelten die nachfolgenden Regeln:

- ist bei keiner Stufe ein Passwort definiert, so ist kein Schutz aktiv und der Benutzer hat ohne Passworteingabe den vollen Zugriff auf alle Funktionen
- ein definiertes Passwort aktiviert den Zugriffschutz ab dieser Stufe(Level). Beispiel: es ist nur ein Passwort für Level 1 definiert. → Ist der Web-Server für alle Zugriffe geschützt und es wird die Eingabe eines Passwortes verlangt. Nach Eingabe des Passwortes sind alle darüber liegenden "Level 2-4" auch freigeschaltet, sofern diese keinen PW-Schutz haben.
- ein definiertes Passwort gibt den Zugriff für diesen Level und alle höheren frei bzw. bis zum nächst höheren Level mit einem Passwortschutz. Beispiel: Passwort für Level 1 und Passwort für Level 3 definiert. → Eingabe Passwort Level 1 schaltet auch Level 2 frei. Eingabe Passwort Level 3 schaltet Level 1-4 frei.

#### File Access Password:

Mit diesem Passwort wird der Lesezugriff für Dateien und alle darüber liegenden Level geschützt bzw. freigegeben.

Standardeinstellung: ""

#### Empfohlene Einstellung: "Passwort definieren"

→ Unbedingt definieren, der Web-Server ist damit vollständig geschützt.

Achtung: der Passwort-Dialog wird generell (für alle Stufen) nur dann angezeigt, wenn für diese Stufe ein Passwort definiert wurde.

#### **Read CGI Access Password:**

Mit diesem Passwort wird der Lesezugriff auf das CGI Interface und alle darüber liegenden Level geschützt bzw. freigegeben. Das CGI-Interface ist für das Lesen der PCD-Medien (Register, DB`s, Flags, Texte, ...) geschützt.

Standardeinstellung: "" Empfohlene Einstellung: ""

Soll ein Benutzer nur mit Passwort Lesezugriff haben, um bspw. Log-Daten auszulesen oder Anlagenzustände anzuzeigen, reicht es das Level 1 (**File Access)** und Level 3 (**Read/Write CGI Access**) Passwort zu definieren.

#### Read/Write CGI Access Password:

Mit diesem Passwort wird der Schreibzugriff auf das CGI Interface und alle darüber liegenden Level geschützt. Das CGI-Interface ist für das Schreiben der PCD-Medien (Register, DB`s, Flags, Texte, ...) geschützt.

Standardeinstellung: "" Empfohlene Einstellung: "nur falls notwendig ein Passwort definieren für Schreibschutz"

Soll ein Benutzer nur mit Passworteingabe Schreibzugriff haben, muss hier ein Passwort definiert werden.

#### **Global Access Password:**

Diese Passwort ist aus historischen Gründen noch vorhanden und muss nicht definiert werden.

#### Saia-Burgess Controls AG Bahnhofstrasse 18 I CH-3280 Murten I Switzerland T +41 26 672 72 72 I F +41 26 672 74 99 I <u>www.saia-pcd.com</u>

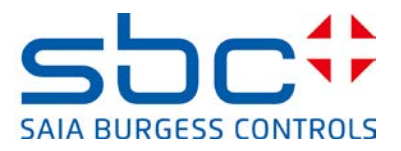

Standardeinstellung: "" Empfohlene Einstellung: "nicht notwendig"

#### Regeln für die Wahl eines Passwortes:

Das Passwort kann bis zu 31 Zeichen lang sein und darf keine Sonderzeichen, Umlaute oder Leerzeichen enthalten. Es findet keine Unterscheidung zwischen Groß- und Kleinbuchstaben statt.

Um einen möglichst guten Schutz zu erhalten, empfehlen wir mindestens 10 Zeichen (je länger desto sichererer) bestehend aus Buchstaben und Zahlen zu wählen. Es sollen keine einfach zu erratende Wörter wie z.B. der Anlagenname genutzt werden.

# 3.2 Eingabe des Passwortes im Web-Client

#### **3.2.1 Micro-Browser Panel**

Der SBC Web-Server Passwortschutz wird von den Micro-Browser Panel ab Version **1.20.36** unterstützt.

Ab dieser Version können die Passwörter im Setup-Menu der Micro-Browser Panel hinterlegt werden. Nachfolgend die Anleitung zur Konfiguration der Passwörter. Ist kein Passwort hinterlegt, wird beim Verbindungsaufbau die Meldung "**PCD Password required!"** auf dem Bildschirm des Panels ausgegeben. Für einen erfolgreichen Verbindungsaufbau muss das

Schritt 1) Setup Menü öffnen

Das Setup Menü kann beim Starten des Gerätes als auch durch das längere Drücken (10sek) einer leeren Fläche in der Applikation geöffnet werden.

Schritt 2) Startup Web Connection bearbeiten

Passwort zwingend im Setup-Menu hinterlegt sein.

- → Setup Menü → Web Connection → Remote login
- ➔ Remote Password
  - Hier muss das Password für den Zugriff auf den Web-Server eingetragen werden.
  - Es ist möglich dieses Password als default Password zu setzen. In diesem Fall wird dieses Password immer verwendet wenn bei einer Verbindung ein Password vom Web-Server gefordert wird. Wird ein Password in einer Station der Connection List definiert wird dieses zuerst verwendet. Ist es nicht möglich mit dem in der Station hinterlegten Passwords einen erfolgreichen Login zum Web-Server herzustellen, wird das in der Startup Verbindung definierte Default Password für einen weiteren Login-Versuch verwendet.

#### Saia-Burgess Controls AG

Bahnhofstrasse 18 I CH-3280 Murten I Switzerland T +41 26 672 72 72 I F +41 26 672 74 99 I <u>www.saia-pcd.com</u>

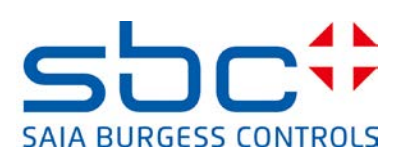

| <          | Back to application | Setup        |   | < Setup | Star         | tup Connection |   |
|------------|---------------------|--------------|---|---------|--------------|----------------|---|
| 0          | Network             |              | > | Con     | nection      | 22             | > |
| $\sim$     | Web Connection      |              | > | Туре    | e            | HttpDirect     | > |
|            | System              |              | > | Star    | t Page       | Basic.html     | > |
| 9          | Display             |              | > | Rem     | note host IP | 172.23.5.22    | > |
| $\bigcirc$ | Keyboard            |              | > | Rem     | note port    | 80             | > |
| ٩          | Password            |              | > | Rem     | note login   |                | > |
| -          | Language            |              | > |         |              |                |   |
|            |                     |              |   | 🕅 Con   | nection List |                | > |
| <          | Startup Connection  | Remote login |   |         |              |                |   |
|            | Remote password     | ******       |   | >       |              |                |   |
|            | Default password    |              |   | 1       |              |                |   |
|            |                     |              |   |         |              |                |   |

Schritt 3) Connection List bearbeiten

Wenn mit dem gleichen Micro-Browser Panel auf mehrere Steuerungen mit unterschiedlichen Passwörtern zugegriffen werden soll, muss für jede Steuerung eine Connection in der Connection List mit dem dazugehörigen Passwort erstellt werden.

| < Setup       | Startup Connection |   |  |  |  |
|---------------|--------------------|---|--|--|--|
| Connection    | 22                 | > |  |  |  |
| Туре          | HttpDirect         | > |  |  |  |
| Start Page    | Basic.html         | > |  |  |  |
| Remote host l | P 172.23.5.22      | > |  |  |  |
| Remote port   | 80                 | > |  |  |  |
| Remote login  |                    | > |  |  |  |
|               |                    |   |  |  |  |
| Connection Li | st                 | > |  |  |  |

#### Saia-Burgess Controls AG

Bahnhofstrasse 18 | CH-3280 Murten | Switzerland T +41 26 672 72 72 I F +41 26 672 74 99 I www.saia-pcd.com

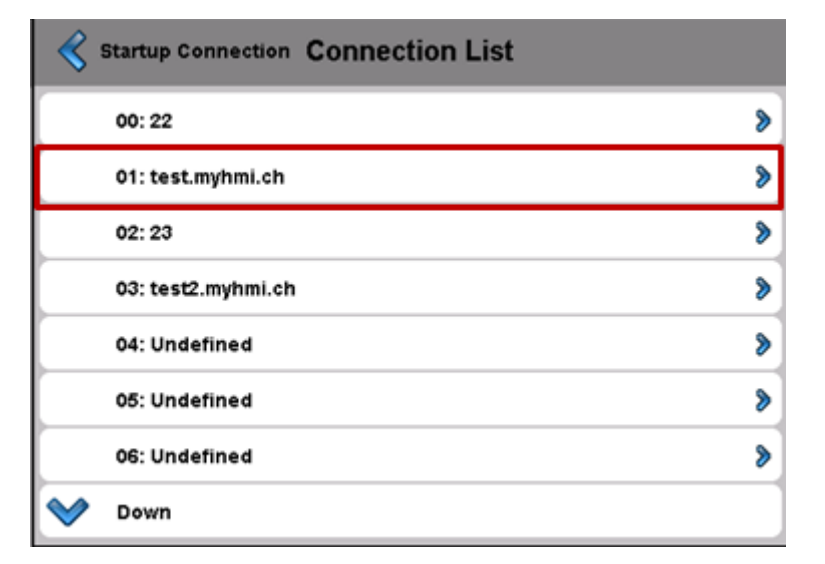

| Connection List Edit | Connection    |   |
|----------------------|---------------|---|
| Connection Name      | test.myhmi.ch | > |
| Start Page           | Basic.html    | > |
| Remote host IP       | test.myhmi.ch | > |
| Remote port          | 80            | > |
| Remote password      |               | > |

#### 3.2.2 Micro Browser Windows CE und eXP

Der Micro-Browser für Windows basierende Geräte unterstützt das Web-Server Passwort-Login ab Version 1.5.15.131c.

Bei einer PCD-Steuerung mit aktiviertem Web-Server Passwort muss sich der Benutzer zuerst für den Web-Server Zugriff anmelden und anschliessend sich noch für die Benutzerführung in der WebEditor Applikation identifizieren.

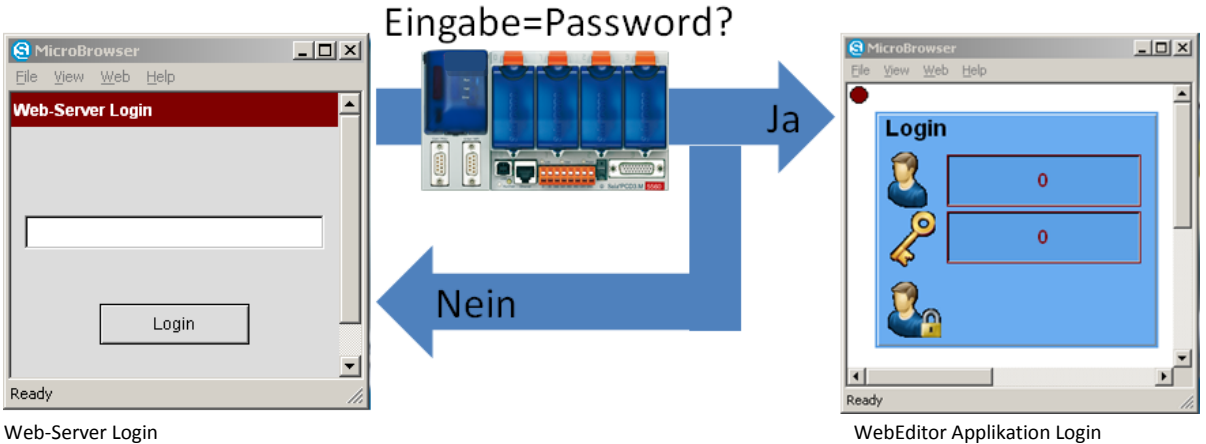

SAIA BURGESS CONTROLS

Web-Server Login

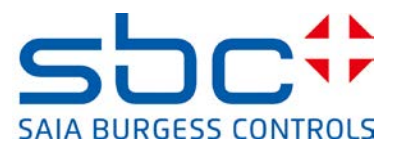

#### 3.2.3 iOS Micro-Browser App

Die Micro-Browser App für Apple-Geräte unterstützen das Web-Server Passwort-Login ab Version 1.5.15.130

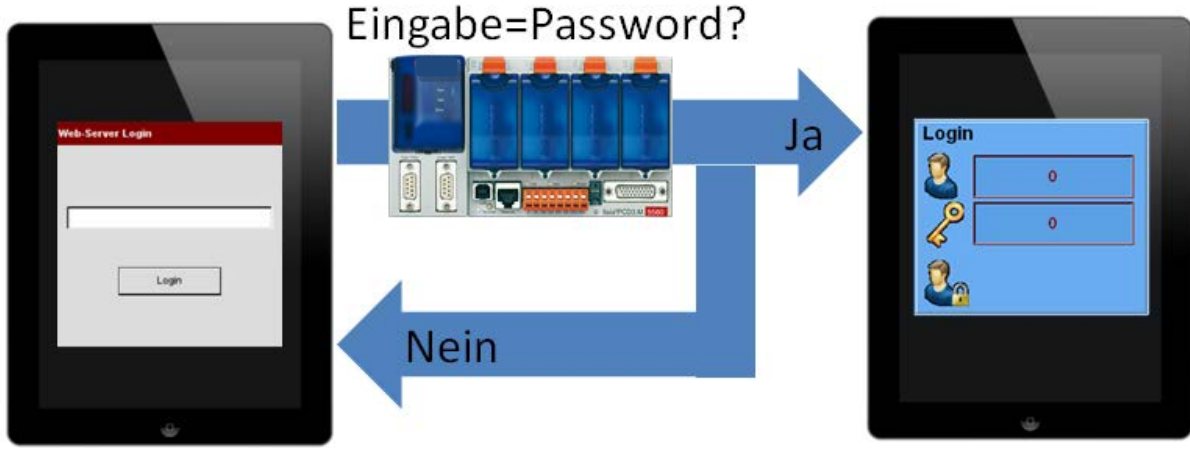

Web-Server Login

WebEditor Applikation Login

#### 3.2.4 PC-Browser mit Java Applet

Die PC-Browser mit Java Applet unterstützen den Passwort-Mechanismus des Saia PCD Web-Server. Beim Zugriff auf einen durch ein Passwort geschützten Saia PCD Web-Server wird automatisch die im Device Konfigurator hinterlegte Datei "pwdform.htm" geladen. Diese erlaubt es ihnen das eingebene Passwort an den Saia PCD Web-Server zu senden. Ist die Eingabe korrekt wird die im Device Konfigurator hinterlegte "start.htm" geladen und die Visualisierung gestartet.

Bemerkung: soll direkt die Web-Applikation geladen werden, so muss im Devicekonfigurator die HTML-Seite des WebEditor Projektes eingetragen werden.

Hinweis: die Statusseite des SBC Web-Servers kann jederzeit im PC-Browser durch die Eingabe von "Status.htm" angezeigt werden.

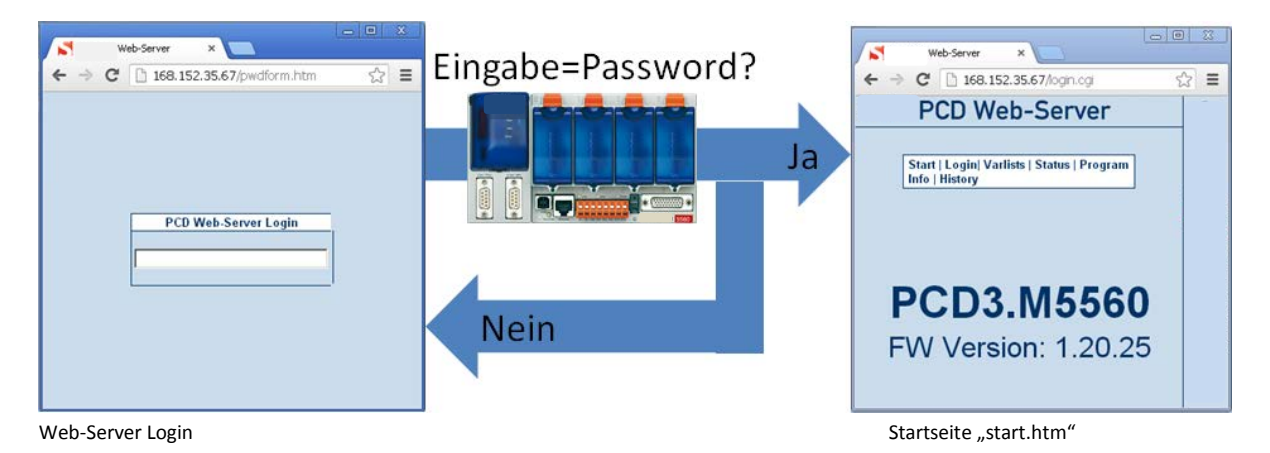

Internet Security Hinweise I Dokument 30-002 ; Ausgabe DE04 | 2014-02-14

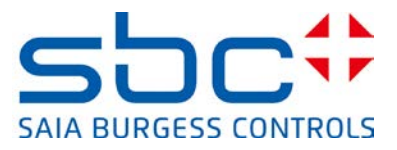

#### 3.2.5 SBC.Net Web Connect / WebFTP

SBC.Net verfügt bereits über ein eigenes integriertes Account Management, welches über die SBC.Net Web-Oberfläche verwaltet werden kann.

|                                                                                                    | 6               | <u>C</u> onfigure |   |
|----------------------------------------------------------------------------------------------------|-----------------|-------------------|---|
| Web-Connect         Settings         Help           Show         All Stations         Image: Add station         Image: Add station         Ima | Import stations | Help<br>About     |   |
| r Stations                                                                                                    | Connection T    | Shutdown          | - |

In den Settings von SBC.Net befindet sich das Account Management. Hier können User und Passwörter als auch die für den selektierten User relevanten Rechte definiert werden.

Ein Password für den Benutzer "admin" muss definiert werden da sonst der Zugriff auf alle Stationen möglich ist.

- 1) Hinzufügen eines neuen Benutzers. Jeder Benutzer benötigt ein Benutzername und dazugehöriges Password.
- 2) Liste der aktuell existierenden Benutzer. Es ist möglich den Benutzer zu bearbeiten oder zu löschen.
- 3) Rechte des aktuell selektierten Benutzers. Die Rechte verändern sich in der Anhänglichkeit aktivierter Funktionen von SBC.Net
- 4) Selektieren der Funktionen Web Connect oder Web FTP
- 5) Apply, Übernehmen der Änderungen des selektierten Benutzers.

| ▶ Web Server    |                                                                                                    |  |  |  |  |  |  |  |
|-----------------|----------------------------------------------------------------------------------------------------|--|--|--|--|--|--|--|
| Account Manager |                                                                                                    |  |  |  |  |  |  |  |
| +Add user       | WebConnect Web FTP                                                                                                    |  |  |  |  |  |  |  |
| 🖌 admin 🔹       | Warning! Everyone will have access to all stations if there is no 'admin' password set.                                                                                                    |  |  |  |  |  |  |  |
| ✓×User1 2 →     | Specify the stations and/or groups which are accessible by the selected user.                                                                                                    |  |  |  |  |  |  |  |
|                 | Test         •         •         •         •         •         •         •         •         •         •         •         •         •         •         •         •         •         •         •         •         •         •         •         •         •         •         •         •         •         •         •         •         •         •         •         •         •         •         •         •         •         •         •         •         •         •         •         •         •         •         •         •         •         •         •         •         •         •         •         •         •         •         •         •         •         •         •         •         •         •         •         •         •         •         •         •         •         •         •         •         •         •         •         •         •         •         •         •         •         •         •         •         •         •         •         •         •         •         •         •         •         •         •         •         •         • |  |  |  |  |  |  |  |
|                 | Test 🗶 [No Group]                                                                                                    |  |  |  |  |  |  |  |
|                 | Test3     Info! The group name '[No Group]' allows access to PCDs which are not in a group.                                                                                                    |  |  |  |  |  |  |  |
|                 | <b>J</b>                                                                                                    |  |  |  |  |  |  |  |
|                 |                                                                                                    |  |  |  |  |  |  |  |
| 5               |                                                                                                    |  |  |  |  |  |  |  |
| Apply           |                                                                                                    |  |  |  |  |  |  |  |

Das Tab WebFTP ermöglich das Setzten von Benutzerrechten des lokalen WebFTP Servers von SBC.Net

#### Saia-Burgess Controls AG

Bahnhofstrasse 18 I CH-3280 Murten I Switzerland T +41 26 672 72 72 I F +41 26 672 74 99 I www.saia-pcd.com

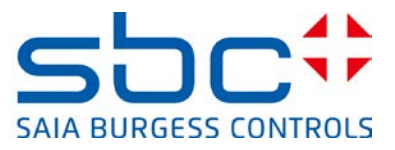

- 1) Hinzufügen eines neuen Verzeichnisses für den aktuell selektierten Benutzer
- 2) Ort des lokalen Verzeichnisses welches über WebFTP Freigegeben werden soll.

Der Benutzer hat Rechte für das

| 3) | Browse: | Einsehen des aktuellen Inhaltes des Verzeichnisses |  |
|----|---------|----------------------------------------------------|--|
|----|---------|----------------------------------------------------|--|

- 4) Push: Schreiben von Dateien in das Verzeichnis
- 5) Get: Lesen aus von Dateien aus dem Verzeichnis
- 6) Del: Löschen von Dateien im Verzeichnis
- 7) MkDir: Erstellen von Unterverzeichnissen
- 8) RemDir: Umbenennen von existierenden Verzeichnissen
- 9) Recursive: Einschließen aller Unterverzeichnisse in die aktuell definierte Rechte kette.

| vebconnect web FTP            |                                                    |                      |           |           |             |         |             |   |
|-------------------------------|----------------------------------------------------|----------------------|-----------|-----------|-------------|---------|-------------|---|
| Warning! Everyone will have   | ve full access if there is no                      | o 'admin' p          | assword   | l set.    |             |         |             |   |
| pecify the access privileges  | for the selected user. You<br>This user has full a | u can spec<br>access | ify the u | iser righ | ts on direc | tories. |             |   |
| + 1                           | Privilege                                          | 95                   |           |           |             |         |             |   |
| + 1<br>Directory              | Privilege<br>Browse                                | es<br>Push           | Get       | Del       | MkDir       | RemDir  | - Recursive |   |
| + 1<br>Directory<br>C:\Temp 2 | Privilege<br>Browse                                | es<br>Push           | Get       | Del       | MkDir<br>V  | RemDir  | Recursive   | × |

Beim Öffnen von SBC.Net WebConnect kommt eine Aufforderung zur Eingabe von Benutzer und Password. Nach der Anmeldung stehen ihnen die Rechte des angemeldeten Benutzers zur Verfügung. Durch das Klicken einer für diesen Benutzer zur Verfügung gestellte Station kann auf den Saia-PCD Web Server zugegriffen werden.

|                                                                                                  | Stations     | PCD Web-Server Login                       |
|--------------------------------------------------------------------------------------------------|--------------|--------------------------------------------|
|                                                                                                  | [No Group]   |                                            |
|                                                                                                  | DemoVK       |                                            |
|                                                                                                  | Develop      | Webdarw X                                  |
|                                                                                                  | EMSolar      | ← → C [] 168.152.35.67/opr.cp [] :         |
| suthentication Required                                                                          | KundeErnst   | Web-Server                                 |
| The server http://localhost:81 requires a username and password.<br>The server says: Setup Area. | Local        | Start   Legin  Varlists   Status   Program |
|                                                                                                  | Password     | [molimary                                  |
| User Name:                                                                                       | PCD1Solar    |                                            |
| Password:                                                                                        | PCD3M5560    |                                            |
|                                                                                                  | PCD7D450     | PCD3.M5560                                 |
| Log In Cancel                                                                                    | w2canteenem6 | FW Version: 1.20.25                        |
|                                                                                                  | xx7          |                                            |

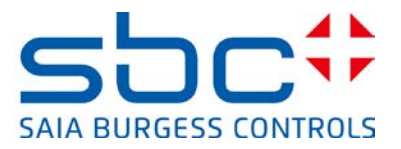

# 3.3 Kompatibilität PG5 und COSinus Firmware Versionen

Die beschriebenen Schutzfunktionen werden von den Saia PCD Steuerungen schon seit längerem unterstützt. Zur korrekten Anwendung müssen die Funktionen auch von den Browsergeräten und dem PG5 Devicekonfigurator unterstützt werden.

Folgende Versionen der Micro-Browser Geräte unterstützen den Web-Server Passwortmechanismus:

| Produkt                | Product Typ     | Firmware ab Version    | Bemerkungen                        |
|------------------------|-----------------|------------------------|------------------------------------|
|                        | PCD7.D4xxWTPF   | 1.20.36                |                                    |
| VGA und SVGA           | PCD7.D457VTCF   | 1.20.36                |                                    |
| Micro-Browser          | PCD7.D410VTCF   | 1.20.36                |                                    |
| Web-Panel              | PCD7.D412VTPF   | 1.20.36                |                                    |
|                        | PCD7.D4xxVT5F   | 1.20.25                |                                    |
| Produkt                | Product Typ     | Firmware Version       | Bemerkungen                        |
| OVCA Miero Browcor     | PCD7.D457BTCF   | Nicht unterstützt      |                                    |
| QVGA Micro-Browser     | PCD7.D457STCF   | Nicht unterstützt      |                                    |
| Fallel                 | PCD7.D457SMCF   | Nicht unterstützt      |                                    |
| Product                | Product Typ     | Firmware ab Version    | Bemerkungen                        |
|                        | PCD7.D51xxTX010 | 1.5.15.131c            |                                    |
| eWinCE Micro-Browser   | PCD7.D51xxTL010 | 1.5.15.131c            |                                    |
|                        | PCD7.D51xxTA010 | 1.5.15.131c            |                                    |
| oWinXP Micro Browcor   | PCD7.D61xxTL010 | 1.5.15.131             |                                    |
| ewinter witcid-blowser | PCD7.D61xxTA010 | 1.5.15.131             |                                    |
| Product                | Product Typ     | Firmware Version       | Bemerkungen                        |
| iOS MB App             |                 | 1.5.15.130             |                                    |
| iOS MB LITE App        |                 | 1.5.15.130             |                                    |
| Android MB App         |                 | Noch nicht unterstützt | Neue Version in Kürze<br>verfügbar |

Die nachfolgende Tabelle zeigt die Abhängigkeiten zwischen den verschiedenen Komponenten. Es ist zu beachten, dass die Versionen bei allen Micro-Browser Geräten upgedated werden müssen.

|                           | Web Server Project<br>(.wsp) | Device<br>Konfigurator |
|---------------------------|------------------------------|------------------------|
| FW < 1.14.nn              | Yes*                         | No                     |
| FW ≥ 1.14.nn<br>< 1.20.nn | Yes*                         | Yes                    |
| FW ≥ 1.20.nn              | No                           | Yes                    |

\*Mit PG52.x muss im Device Konfigurator die Firmware Version < 1.14.nn eingestellt werden

Für das Aktivieren des Web-Server Passwortes ist **kein** Update des PG5 Programmierwerkzeuges erforderlich.

Bei Firmware Versionen kleiner 1.14.nn muss das Passwort und die Web-Server Einstellungen mit dem Web Server Projekt (.wsp) definiert werden.

Firmware Versionen im Bereich von 1.14.nn bis 1.16.nn unterstützen sowohl die Konfiguration über das Web Server Projekt als auch über den Device Konfigurator.

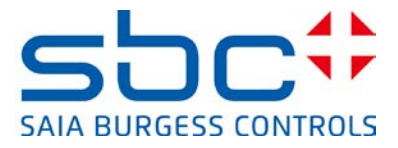

Ab Firmware Version 1.20.nn sind Web-Server Einstellungen nur noch über den Device Konfigurator änderbar.

#### 3.3.1 Aktivieren des SBC Web-Server Passwortes mit Device Konfigurator

Die Konfiguration des Web Servers wird im Device Konfigurator definiert. Die Einstellungen befinden sich im Tab der CPU

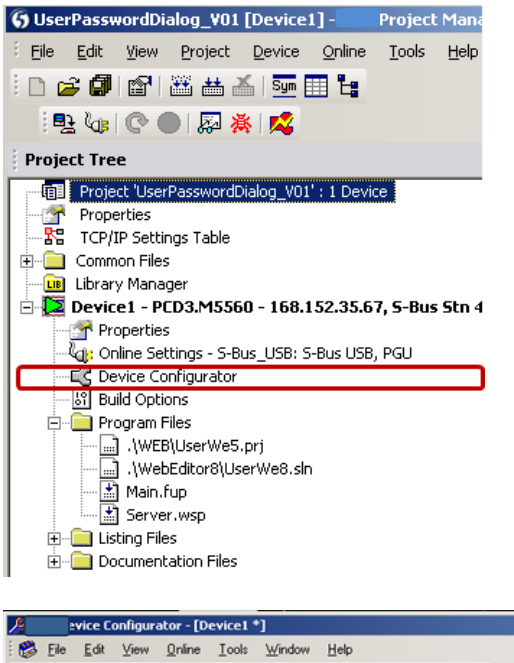

| Personal service Configurator - [Device1 *]                                                       |   |                                         |               |          |
|---------------------------------------------------------------------------------------------------|---|-----------------------------------------|---------------|----------|
| 😸 Eile Edit View Online Iools Window Help                                                         |   |                                         |               | -8×      |
| - D 📽 🛟 🖬 🕼 🐰 🖻 🖻 🗠 🗢 😸 💰 📾 🖻 🚮 🕉 💁                                                               |   |                                         |               |          |
| Device                                                                                            | 1 | Properties                              |               | • # ×    |
| Time Description                                                                                  |   | Device : PED3.M5560                     |               |          |
| PCD3 M5560 CPL with 1024 KPs too PAM 41/0 clote (overandable) LISP. Profile-Not PS-232. Ethornet  |   | Heb Server                              |               |          |
| CFO With 1024 Kbyles FAW, 4 (O slots (expandable), OSD, FIDIPS446( FIG-232, Einemet               | J | Default Page                            | start.htm     |          |
| Memory Slots                                                                                      |   | Display Root Content Enabled            | Yes           |          |
|                                                                                                   |   | + Advanced Parameters                   | Show          |          |
| Slot Type Description                                                                             |   | Access Checks Enabled                   | Yes           |          |
| M1                                                                                                |   | Access Timeout [s]                      | 60            |          |
| M2                                                                                                |   | Access Controls Form Page               | pwdform.htm   |          |
|                                                                                                   | 1 | Files Access Password                   |               |          |
| Monitoring                                                                                        |   | Read CGI Access Password                | READCGIACCESS |          |
| Section                                                                                           |   | Read/Write CGI Access Password          |               |          |
| Monitoring Monitoring and logging of meter data Automatical scanning of S-Bus meters and gateways |   | Global Access Password                  | GLOBALACCESS  | -        |
| womoning and logging of meter date. Automatical scanning of 5 but meters and gateways.            |   | Current Available V+ ImA1               |               |          |
| Onboard Communications                                                                            |   | Current available at V+ (24V) for I/O c | ards (in mA). |          |
|                                                                                                   |   |                                         |               |          |
| Type Description                                                                                  |   |                                         |               |          |
| RS-485/S-Net RS-485 port for Profi-S-Bus or general-purpose communications (D-Sub #2).            | - | Properties Media Mapping                |               |          |
| Ready                                                                                             |   |                                         |               | NU INS / |

#### 3.3.2 Aktivieren des SBC Web-Server Passwortes mit Web Server Projekt (.wsp)

Die Konfiguration des Web Server wird durch das Web Server Projekt definiert. Dieses ist Bestandteil der Programm Files und wird beim Programm-Download in die Steuerung geladen.

Saia-Burgess Controls AG Bahnhofstrasse 18 I CH-3280 Murten I Switzerland T +41 26 672 72 72 I F +41 26 672 74 99 I www.saia-pcd.com

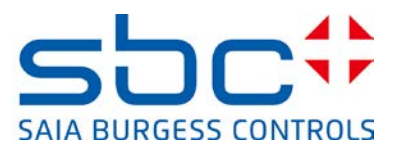

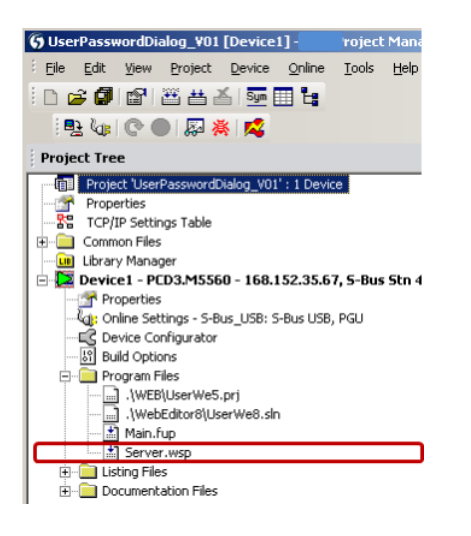

Im Web-Server Projekt (.wsp) können Dateien geladen als auch die Passwörter für 4 Level gesetzt werden.

- Level 1: File Access Password:
- Level 2: Read CGI Access Password:
- Level 3: Read/Write CGI Access Password:
- Level 4: Global Access Password:

| 🚰 Server.wsp                                                   | Saia Web-Builder-C ¥2.1.4                                                       |                                                                 | - 🗆 🗵 |
|----------------------------------------------------------------|---------------------------------------------------------------------------------|-----------------------------------------------------------------|-------|
| Project: Server.w<br>IMasterSaia5_15<br>MsgBox.teq<br>test.teq | sp<br>_02 jar∆dd ⇒                                                              | WEB Server Content<br>FileName<br>MasterSaia5_15_02.jar         |       |
| UserWe5.itq<br>UserWe5.tcr                                     | Web Server Settings Web Server Time Allocation C High Priority (6-19) 24%       | Password<br>Level 1 FILEACCESS                                  |       |
|                                                                | <ul> <li>Medium Priority (4-21) 16%</li> <li>Low Priority (3-22) 12%</li> </ul> | Level 2 READCGIACCESS Level 3 READWRITECGI Level 4 GLOBALACCESS |       |
|                                                                | Misc<br>Diagnostic Register N*<br>Name: Address:<br>[WebServer_Diag             | Time out 60<br>(minutes)                                        |       |
| <u></u>                                                        | RAM Disk size [kbyte] 32                                                        | OK Cancel                                                       |       |

Im WebEditor 8 werden diese Einstellungen in rojektsettings vorgenommen.

| Aligemein             | Erstellen                                                                                      |
|-----------------------|------------------------------------------------------------------------------------------------|
| Haupteinstellungen    |                                                                                                |
| 🗉 Projekt             | Allgemein Erweiterte Optionen Web-Builder                                                      |
| Konfiguration         | 🔽 Erstelle Web-Server Datendatei zum Einbinden ins PLC Programm                                |
| Erstellen             | Verwenden Sie diese Option um das WebEditor Projekt in das PLC Programm einzubetten            |
| Laufzeit              | und den Web-Server der Steuerung zu konfigurieren (bei nicht- SBC PCDs).                       |
| 🐁 Download (Web)      | Für neuere PCDs mit interem oder exterem Flash wird empfohlen die Downloadoption zu verwenden. |
| WebEditor View Editor | WICHTIG: Die Datei '\$web_server_data.src' muss der PG5 CPU hinzugefügt werden.                |
| Daten                 | Webserver Zugriff Enweitert                                                                    |
| Benutzer Grunnen      | Level 1 Dasswort                                                                               |
| bendaer oroppen       |                                                                                                |
|                       | Level <u>2</u> Passwort:                                                                       |
|                       | Level <u>3</u> Passwort:                                                                       |
|                       | Level <u>4</u> Passwort:                                                                       |
|                       | Passwort <u>T</u> imeout (min): 60 m                                                           |
|                       | Dateien                                                                                        |
|                       | HTML und Variablen Definitionen 🕼 Web Views                                                    |
|                       |                                                                                                |
|                       | Java Laufzeitumgebung 📃 Benutzerdatenbank                                                      |
|                       | Dateien mit folgendem <u>M</u> uster:                                                          |

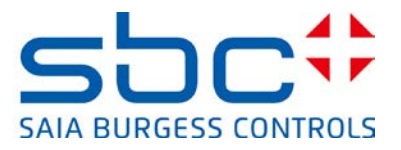

# 4. FTP-Server Schutz

Beim Anlegen einer neuen CPU im Device Konfigurator ab PG5 2.1.200 ist der FTP-Server in den Standardeinstellungen neu deaktiviert. Der Default User "root", "rootpasswd" ist neu ebenfalls deaktiviert. Aus Sicherheitsgründen soll falls notwendig, der FTP-Server aktiviert und ein neuer Benutzer angelegt werden.

Die Parameter des FTP Servers sind unter dem Tab Ethernet Protocols hinterlegt.

|                       |                                                        | ۵ | FTP Server              |      |
|-----------------------|--------------------------------------------------------|---|-------------------------|------|
| Ethernet Protocols    |                                                        |   | FTP Server Enabled      | No   |
|                       |                                                        |   | TCP Port Number         | 21   |
| Section               | Description                                            |   | User Name 1             |      |
| IP Transfer Protocols | IP Transfer Protocols FTP, HTTP Direct Protocols, ODM. |   | User Name 2             |      |
| IP Protocols          | DNS SNTP SNMP protocols                                |   | + Advanced Parameters   | Show |
|                       | LITTER A LONG TO COS.                                  |   | Connection Timeout [s]  | 300  |
| HTTPPortal            | HTTP Portal Communication For Pi                       |   | Maximum FTP Connections | 3    |
|                       |                                                        |   | Remove Default User     | Yes  |

Einem Benutzer muss auch das dazugehörige Password mit einer Gesamtlänge von bis zu maximal 20 Zeichen definiert werden.

| Ethernet Protocols    |                        |                                  | E FTP Server         |  |  |  |
|-----------------------|------------------------|----------------------------------|----------------------|--|--|--|
| Section               | Description            | Description                      |                      |  |  |  |
| IP Transfer Protocols | FTP, HTTP Direct Proto | icols, ODM.                      | TCP Port Ni 21       |  |  |  |
| IP Protocols          | DNS, SNTP, SNMP pro    | tocols.                          | User Name            |  |  |  |
| HTTP Portal           | HTTP Portal Communic   | ation For PCD Over Private Netwo | ork. + Advance: Show |  |  |  |
|                       | ·                      |                                  | Connection 0         |  |  |  |
|                       | FTP Server User Name a | and Access Rights                | Maximum F 3          |  |  |  |
|                       | User Name :            |                                  | Remove De Yes        |  |  |  |
|                       | SBC_Support            |                                  |                      |  |  |  |
|                       | Password :             |                                  |                      |  |  |  |
|                       | Support                |                                  | -                    |  |  |  |
|                       | User's Groups          |                                  |                      |  |  |  |
|                       | C Group 1              | C Group 2                        |                      |  |  |  |
|                       | C Group 3              | C Group 4                        |                      |  |  |  |
|                       | WEB Group              |                                  |                      |  |  |  |
|                       | Access To Files Create | d By Other Groups                | 7                    |  |  |  |
|                       | Group 1                | Group 2                          |                      |  |  |  |
|                       | 🔽 Group 3              | Group 4                          |                      |  |  |  |
|                       | WEB Group              |                                  |                      |  |  |  |
|                       | Access Rights          |                                  |                      |  |  |  |
|                       | Read/Write             | C Read Only                      |                      |  |  |  |
|                       | Help                   | OK Canad                         |                      |  |  |  |

#### Regeln für die Wahl eines Passwortes:

Um einen möglichst guten Schutz zu erhalten, empfehlen wir mindestens 10 Zeichen (je länger desto sichererer) bestehend aus Buchstaben, Zahlen und Sonderzeichen zu wählen. Es sollen keine einfach zu erratende Wörter wie z.B. der Anlagenname genutzt werden.

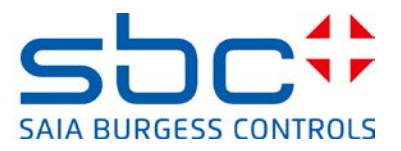

#### FTP Server ( Yes/No )

Aktivierung resp- Deaktivierung des FTP-Servers

Standardeinstellung: "No" Empfohlene Einstellung: "**No**" bei kritischen Anlagen

Wenn der FTP Server benötigt wird, muss er aktiviert und ein neuer Benutzer mit Passwort angelegt werden.

#### **Remove Default User**

Der Default User ist neu deaktiviert um einen unberechtigten Zugriff über bekannte und öffentlich kommunizierte Passwörter zu sperren. Für den Zugriff auf den FTP-Server muss mindestens 1 neuer User angelegt werden.

Standardeinstellung: "Yes" Empfohlene Einstellung: "Yes"

#### **User Name**

Ermöglicht das Erstellen von bis zu 10 individuellen Benutzern mit einer Gruppenzugehörigkeit als auch einer Zugriffsberechtigung lesend oder schreibend. Dabei kann der Benutzer einer Gruppe zugeordnet werden. Zusätzlich ist es möglich dem Benutzer Zugriffsrechte weiterer Gruppen zu ermöglichen. Ein "Administrator" oder auch "root user" sollte mit einer Zugriffsberechtigung auf alle Gruppen mit "Read/Write" rechten definiert werden.

#### **TCP Port Number**

Standardmäßig ist der Port 21 für eine FTP Kommunikation definiert. Mit diesem Parameter kann die Port-Nummer des FTP-Servers geändert werden.

Standardeinstellung: "21" Empfohlene Einstellung: "nur bei Bedarf ändern"

#### **Connection Timeout (s)**

Ist eine Verbindung mit dem FTP-Server hergestellt, welche jedoch keine Daten mit dem Server austauscht, wird nach der eingestellten Timeout Zeit die bestehende Verbindung vom FTP-Server geschlossen. Damit die FTP – Verbindung vom Server geschlossen wird, auch wenn der Client diese nicht ordentlich beendet, wird ein Standardwert von 5 Minuten (300 Sekunden) empfohlen.

Standardeinstellung: "300" Empfohlene Einstellung: "nur bei Bedarf ändern"

#### **Maximum FTP Connections**

Definiert die maximale Anzahl an parallelen Verbindungen zum FTP-Server

Standardeinstellung: ",3" Empfohlene Einstellung: ",nur bei Bedarf ändern"

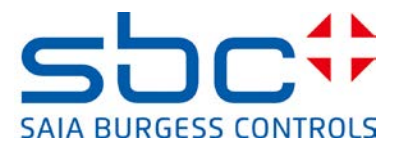

# 5. Ethernet S-Bus Schutz

Ether-S-Bus unterstützt alle Dienste und Funktionen für den Datenaustausch, die Programmierung, Inbetriebnahme und Service von Saia PCD-Steuerungen. Der Zugriff erfolgt mit dem PG5 Programmierwerkzeug oder einem Scada-System bzw. OPC-Server (nur für Datenaustausch).

Im PG5 Devicekonfigurator können die Zugriffsrechte für Ether-S-Bus eingestellt werden.

Neu ist im PG5 Devicekonfigurator ab Version 2.1.200 und einer COSinus Version > 1.22.10 die Ether-S-Bus Kommunikation in den Standardeinstellungen deaktiviert. Es ist zu beachten, dass damit die S-Bus Kommunikation weder mit dem PG5 Programmierwerkzeug noch mit einem anderen System (Scada, OPC-Server) genutzt werden kann.

| Onboard Communications |                                      |   |                               |           |  |  |
|------------------------|--------------------------------------|---|-------------------------------|-----------|--|--|
| Туре                   | Description                          | ۵ | Ether-S-Bus<br>Channel Number | 9         |  |  |
| RS-485/S-Net           | RS-485 port for Profi-S-Bus or gener |   | Ether-S-Bus Enabled           | No        |  |  |
| USB                    | Universal Serial Bus port, PGU or g  |   | IP Node                       | 0         |  |  |
| RS-232/PGU             | RS-232, PGU or general-purpose s     |   | PGU Port                      | Yes       |  |  |
| RS-485                 | RS-485 port for general-purpose co   |   | Slave                         | Yes       |  |  |
| Ethernet               | Ethernet port. IP Settings, DHCP.    |   | Network Groups                | (Default) |  |  |

Wenn Ether-S-Bus aktiviert ist, kann der Zugriff mit dem PG5 Programmiergerät zusätzlich mit einem Passwort geschützt werden.

| Device     |                                       |   |                          |              |
|------------|---------------------------------------|---|--------------------------|--------------|
| Туре       | Description                           |   |                          |              |
| PCD3.M6860 | CPU with 1024 KBytes RAM, 4 I/O slots | 4 | Password                 |              |
|            |                                       |   | Password Enabled         | Yes          |
|            |                                       |   | Password                 | stostostoste |
|            |                                       |   | Inactivity Timeout [minu | 1            |
|            |                                       |   |                          |              |

Es gelten folgende Regeln:

Bei deaktiviertem Passwort werden alle Dienste auf allen PGU-Schnittstellen (Ethernet, USB, Seriell) uneingeschränkt unterstützt.

Das Passwort kann mit einer Gesamtlänge von 25 Zeichen definiert werden und muss aus Großbuchstaben (A,B,C) oder Zahlen (0-9) generiert werden.

Für einen guten Schutz empfehlen wir mindestens 10 Zeichen (je länger desto sicherer) bestehend Buchstaben und Zahlen zu wählen. Es sollen keine einfach zu erratende Wörter wie z.B. der Anlagenname genutzt werden.

Achtung: bei einem Verlust des Passwortes muss die Steuerung mit der Reset-Funktion zurückgesetzt werden.

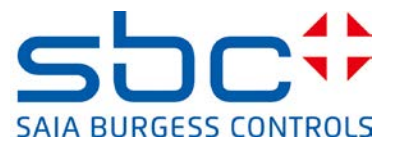

Bei einem definierten Passwort muss beim Verbindungsaufbau mit dem PG5 Programmierwerkzeug für alle PGU-Schnittstellen (Ethernet, USB, Seriell) ein Passwort eingegeben werden. Es erscheint der folgende Login-Dialog:

| Device1 - Sala Online De<br>Elle Online Tools Options | ibog<br>Belo                          |   | [Device1] - Saia Online Configurator                                                                                                    | _ 🗆 X         |
|-------------------------------------------------------|---------------------------------------|---|----------------------------------------------------------------------------------------------------|---------------|
| Stn:                                                  | Type: Status:                         | Γ | Password Protection Active                                                                                                    | ×             |
| E                                                     | Several Protection Active             |   | For full access to the PCD, enter the current password and<br>For reduced access to Registers, Counters, Timers, Flags,<br>Outputs and the Clock only, press "Cancel".<br>Password:<br>Help OK | d press "OK". |
| COMMUNICATIONS: SO                                    | CKET: TCP/IP, 168.152.35.67, Stn Auto |   | Help Run Stop Restart                                                                                                    | Exit          |

Bemerkung: der Zugriff (Lesen und Schreiben) auf die PCD-Medien (R, F, I/O, T/C) mit Ether-S-Bus ist immer möglich (auch mit konfiguriertem Passwort).

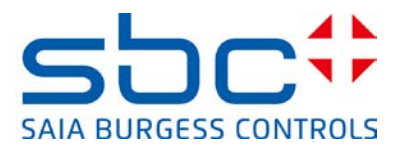

# 6. IP Zugriffs Filter (IP Access List, ACL)

Ab der COSinus Version 1.22.10 und PG5 2.1.200 unterstützen die PCD-Steuerungen den IP Zugriffs Filter. Erlaubte bzw. nicht erlaubte IP-Adressen werden in einer White- bzw. Black List eingetragen.

- Zugriffe bzw. Telegramme von IP-Adressen, welche in der "White List" eingetragen sind, werden vom Betriebssystem COSinus erkannt und verarbeitet. Telegramme von anderen IP-Adressen werden verworfen.
- Zugriffe bzw. Telegramme von IP-Adressen, welche in der "Black List" eingetragen sind, werden vom Betriebssystem COSinus erkannt und verworfen. Telegramme von anderen IP-Adressen werden verarbeitet.

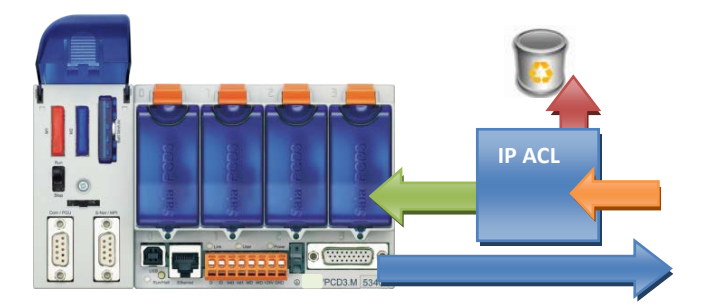

In einem lokalen Netz kann es sinnvoll und notwendig sein den Zugriff auf eine Steuerung mit dem IP Zugriffs Filter zu schützen.

#### **6.1 Device Konfigurator**

Die "White List" oder "Black List" werden im PG5 Device Konfigurator im Bereich "Onboard Communications" – "Onboard Ethernet" definiert.

| Onboard Com  | Onboard Communications                     |  | TCP/IP                |   |               |  |
|--------------|--------------------------------------------|--|-----------------------|---|---------------|--|
|              |                                            |  | Channel Number        |   | 9             |  |
| Туре         | Description                                |  | TCP/IP Enabled        | ١ | /es           |  |
| RS-485/S-Net | RS-485 port for Profi-S-Bus or general-pur |  | Ethernet RIO Network  | ſ | None          |  |
| USB          | Universal Serial Bus port, PGU or general  |  | IP Address            | 1 | 192.168.1.2   |  |
| RS-232/PGU   | RS-232, PGU or general-purpose serial po   |  | Subnet Mask           | 2 | 255.255.255.0 |  |
| RS-485       | RS-485 port for general-purpose communi    |  | Default Router        | ( | 3.0.0.0       |  |
| Ethernet     | Ethernet port. IP Settings, DHCP.          |  | + Access Control List | 9 | Show          |  |
| -            |                                            |  | IP Filtering Enabled  | ١ | Yes           |  |
|              |                                            |  | IP Filtering Policy   | ١ | White List    |  |
|              |                                            |  | IP Filtering List     | ( | Configure     |  |

Damit die Eigenschaften des IP Filters bearbeitet werden können, muss der Parameter bei "+ Access Control List" auf "Show" gesetzt werden.

1) "IP Filtering Enabled"

Einschalten oder Abschalten des IP Zugriff Filters Internet Security Hinweise I Dokument 30-002 ; Ausgabe DE04 | 2014-02-14

#### Saia-Burgess Controls AG

Bahnhofstrasse 18 I CH-3280 Murten I Switzerland T +41 26 672 72 72 I F +41 26 672 74 99 I <u>www.saia-pcd.com</u>

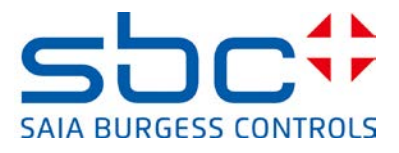

2) "IP Filter Policy"

Einstellen des Filter Modus

White List = alles blocken  $\rightarrow$  nur in Liste eingetragene Adressen erlauben Black List = alles erlauben  $\rightarrow$  nur in Liste eingetragene Adressen blocken

#### 3) "IP Filtering List"

Liste der IP-Adressen und dazugehörige "Mask", welche je nach ausgewähltem Modus vom Betriebssystem COSinus bearbeitet bzw. verworfen werden.

| NO | IP Address   | IVIASK          | Description | -   |
|----|--------------|-----------------|-------------|-----|
| 0  | 192.168.10.1 | 200.200.200.0   | Sub-Ivet I  | - 5 |
| 1  | 192.168.11.1 | 255.255.255.255 | Sub-Net 2   |     |
| 2  | 0.0.0.0      | 255.255.255.255 |             | _   |
| 3  | 0.0.00       | 255.255.255.255 |             |     |
| 4  | 0.0.00       | 255.255.255.255 |             |     |
| 5  | 0.0.00       | 255.255.255.255 |             |     |
| 6  | 0.0.00       | 255.255.255.255 |             |     |
| 7  | 0.0.00       | 255.255.255.255 |             |     |
| 8  | 0.0.00       | 255.255.255.255 |             |     |
| ۹  | 0000         | 255 255 255 255 |             |     |
| •  | 1            | 1               |             | •   |
|    |              |                 |             |     |

Mit der "Mask" können auch ganze Subnetze für den Filter definiert werden. Die IP-Adresse und die Mask definieren die Netz- bzw. Subnetzadresse.

Z.B.

Die IP Adresse 192.168.10.1 mit einer definierten Mask von 255.255.255.0 erlaubt bzw. blockiert die Kommunikation von allen Geräten im Netz 192.168.10.0/24 (255 Adressen) Die IP Adresse 192.168.11.1 mit einer definierten Mask von 255.255.255.255 erlaubt bzw. blockiert die Kommunikation ausschließlich von dieser IP-Adresse

| 92.168.11 | 1 | 255.255.255.250 | Sub-Net 2 |
|-----------|---|-----------------|-----------|
| 0.0.0     | Ĩ | Import          | 1         |
| 0.0.0     |   | Export          |           |
| 0.0.0     |   |                 |           |
| 0.0.0     | 2 | Check Table     |           |
| 000       |   | 255 255 255 255 | T         |

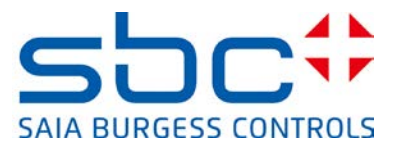

## 6.2 Fupla FBoxen

Der IP Zugriffs Filter kann aus dem PCD Anwenderprogramm mit Hilfe von FBoxen gesteuert werden.

1) ACL IP Filter FBox

Erlaubt es den IP Filter ein- sowie auszuschalten

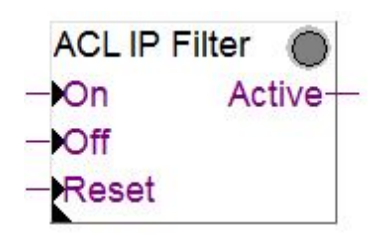

2) ACL IP Open FBox

Erlaubt es eine IP-Adresse für den Zugriff auf das Gerät zu öffnen. Diese FBox kann z.B. verwendet werden, um eine IP-Adresse temporär für einen Mail Server zu öffnen, damit die Steuerung eine Mail versenden kann. Es können so bis zu 32 IP-Adressen (32 FBoxen) der White Liste hinzugefügt werden.

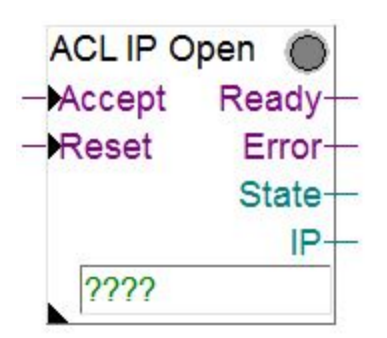

Mehr Informationen findet man im Online Help der FBoxen.

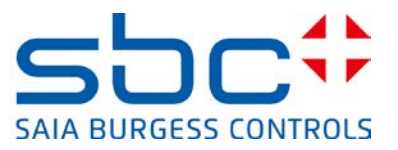

# 7. Device Templates bearbeiten im PG5 Devicekonfigurator

Damit Sie ihre Einstellungen für eine CPU stetig auf der gleichen Konfiguration aufbauen, ist es möglich ein konfiguriertes Device Template als Default für alle gleichen CPU Typen zu definieren.

Dabei werden alle Einstellungen welche im Devicekonfigurator Template definiert wurden beim Anlegen einer neuen CPU übertragen.

| Device Configurator - [Device1]                                              |                                                                                              |      |                                              |                                        |
|------------------------------------------------------------------------------|----------------------------------------------------------------------------------------------|------|----------------------------------------------|----------------------------------------|
| 😥 Datei Bearbeiten Ansicht Online Werkze<br>: D 😂   😵   🖬 🎒   X 🗈 🛍   🗢 🛸 Mo | eug <u>Fenster Hille</u><br>oderniliste                                                      |      |                                              |                                        |
|                                                                              | ketten Editor<br>s Default Steuerung speichern                                               |      | Eigenschaften                                |                                        |
| Typ Beschreib Os                                                             | ntionen                                                                                      | - 1  | Steuerung : PCD1.M0160E0                     |                                        |
| PCD1 M0160E0 Stouprung mit 1 MB/doc P                                        | roorse<br>roorsem (Taxt/DB Flack Spainbar und 1 MButas Envaitarungsspainbar (DAM fiir Taxt/D | .    | Standardseite                                | start.htm                              |
| The continent of the stear and the two years                                 | rogram rexponentiasin operater and introduces convenienting specifier (incom an rexpo        |      | Erlauben, den Inhalt des Hauptverzeichnis :  | zu sehe Ja                             |
| Speicher Slots                                                               |                                                                                              | - 11 | + Erweiterte Parameter                       | Angezeigt                              |
|                                                                              |                                                                                              | - 1  | Zugangskontrolle aktiviert                   | Nein                                   |
| Project Tree                                                                 | Project Tree                                                                                 |      | Zugriffkontrolle Timeout [s]                 | 60                                     |
| BI P serPasswordDialog V01' 1 Device                                         | E- I Device1 - PCD1 MD160ED - S-Bus Sto 0                                                    |      | Zugriffskontrollseite                        | pwdform.htm                            |
| New Device                                                                   |                                                                                              |      | Passwort für Dateizugriff                    | ni58vPm75GI6MWv                        |
| R At Import Device                                                           | Conline Settings - SOCKET: TCP/IP, 168,152,35,66, Stn Auto                                   |      | Passwort für CGI-Lesezugriff                 | N279017nNRj0Q84                        |
| E-Common File Paste Device Ctrl+V                                            | E Device Configurator                                                                        | -    | Passwort für CGI-Lese-/Schreibzugriff        | KB2mBdYibNyTp7w                        |
| Library Mana                                                                 | Build Options                                                                                | 111  | Passwort für globalen Zugriff                | R94L77i2iI1WP01                        |
| E Device1 - P Copy Project                                                   | 😑 🧰 Program Files                                                                            |      | Webserver Ressourcen                         |                                        |
| Propertie Backup                                                             | /WEB\UserWe5.prj                                                                             | - 11 | Taskzeitlimitierung                          | 5                                      |
| Coline Se Restore                                                            | .\WebEditor8\UserWe8.sln                                                                     | - 11 | RAM Disk Grösse                              | 72                                     |
| Device C                                                                     | - Main.fup                                                                                   |      | 🗆 Webserver über S-Bus                       |                                        |
| Build Opt Rebuild All Programs                                               | Server.wsp                                                                                   |      | Web S-Bus aktiviert                          | Ja                                     |
| Program Online Commands                                                      | Listing Files                                                                                |      |                                              | -                                      |
| Print Ctrl                                                                   |                                                                                              |      | RAM Disk Grosse                              | - Colored also consider a state of the |
|                                                                              | P 12 DEVICE2 - PEDTIMOTODE0 - S-BUS SUITO                                                    |      | Grusse der Webserver KAM Disk III [Kbyte]. D | enniert die Cathe Grosse des wet       |
| Eind Ctrl+                                                                   |                                                                                              |      |                                              |                                        |
| Initial String Files     Alt+Enter                                           | Configurator                                                                                 | -    | Figenschaften Media Mapping                  |                                        |
|                                                                              |                                                                                              |      | Eigeneenarten meas mepping                   |                                        |
|                                                                              |                                                                                              |      |                                              |                                        |
|                                                                              | E- C Listing Files                                                                           |      |                                              |                                        |
|                                                                              | Documentation Files                                                                          |      |                                              |                                        |

- 1) Setzen der aktuellen Einstellungen im Device Konfigurator der CPU als Default Settings für diesen CPU-Type
- 2) Hinzufügen einer neuen Gerätes
- 3) Das neue Gerät wird mit der in Punkt 1 definierten Device Konfiguration erzeugt.

Definieren Sie einmalig ihre aktiven Komponenten der CPU wie Web Server, FTP Server als auch ihre Sicherheitsstufen, ServiceKey oder Benutzer für berechtigte Zugänge und Speichern Sie diese Einstellungen für diesen CPU Type ab.

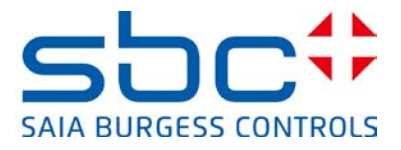

# 8. Neue Benutzerverwaltung mit Zugriffsteuerung im WebEditor 8

Ab der COSinus Version 1.22.10 für PCD-CPUs, 1.22.09 für Micro-Browser Panel und PG5 V2.1.200 ist im WebEditor 8 eine neue Benutzerverwaltung und Zugriffsteuerung verfügbar. Die Vorlagen für den neuen Mechanismus sind im WebEditor 8 in der Vorlagen-Bibliothek im Bereich "Zugriffssteuerung" aufgeführt. Die Vorlagen sind nur in Verbindung mit der vom Web Editor 8 generierten Benutzerdatenbank verwendbar. Die neue Zugriffssteuerung ersetzt die bisherige "Benutzer Identifikation" (alter Passwort Mechanismus), bei welcher lediglich 4 Benutzerlevels definiert werden konnten.

Die Zugriffssteuerung erlaubt es einen Benutzer in bis zu 16 Gruppen einzuteilen. Diese Gruppen bilden keine Levels. Ist ein Benutzer in der Gruppe enthalten, kann er auf die Elemente und Funktionen dieser Gruppe zugreifen oder verwenden.

#### 8.1 Benutzerdatenbank

Der Web Editor 8 wurde mit einer Benutzerverwaltung erweitert. In der Benutzerdatenbank können bis zu 100 Benutzer definiert werden. Ein Benutzer besteht dabei aus einem Benutzernamen, Passwort, Start Seite und Sprache. Zusätzlich wird jeder Benutzer verschiedenen Benutzergruppen zugeordnet.

| Projektmappe 🔔 🗶               | L Benutzer* × |                            |                    |             |                       |  |  |  |
|--------------------------------|---------------|----------------------------|--------------------|-------------|-----------------------|--|--|--|
| 🗖 🎹 Projektmappe UserWe8       | Benutzer      | Aenutzer Gruppenmitolierks |                    |             |                       |  |  |  |
| E      S_Demo                  | Name          | Passwort                   | Initiale View      | Sprache     |                       |  |  |  |
| 🖃 🔄 TempTest                   | Urs           | PCD7D450WTPF               | Home               | default.csv | I™ Group 1   Group 2  |  |  |  |
| Benutzer                       | Service       | PCD7D450WTPF               | ChangeUserTemplate | default.csv | 🗹 Group 3 🔲 Group 4   |  |  |  |
| 🕀 💼 Media                      | Service_1     | PCD7D450WTPF               | ChangeUserTemplate | default.csv | 🗹 Group 5 🔲 Group 6   |  |  |  |
| ChangeUserTemplate.wev         |               |                            |                    |             |                       |  |  |  |
| 🐴 default.csv                  |               |                            |                    |             |                       |  |  |  |
| - Home.wev                     |               |                            |                    |             | 🗹 Group 9 🔲 Group 10  |  |  |  |
| <ul> <li>Logout.wev</li> </ul> |               |                            |                    |             | 🔽 Group 11 🔲 Group 12 |  |  |  |
| MACRO.wev                      |               |                            |                    |             | 🔽 Group 13 🔲 Group 14 |  |  |  |
| Start.wev                      |               |                            |                    |             | 🔽 Group 15 🔲 Group 16 |  |  |  |
| ■ TempTest.wvar IserWe8        | <b>-</b>      |                            |                    |             |                       |  |  |  |

Die Benutzerdatenbank wird in einem sicheren Bereich in der Steuerung gespeichert.

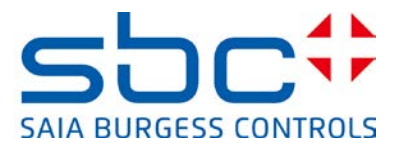

# 8.2 Download der Benutzerdatenbank und Service Key (Service Schlüssel)

Damit der Web Editor 8 die Benutzerdatenbank in den geschützten Bereich der PCD-Steuerung laden kann, muss der Service Schlüssel (Key) im Device Konfigurator definiert werden.

Mit dem Service Schlüssel identifiziert sich der WebEditor 8 bei der Steuerung (FTP-Server). Der Service Schlüssel wird im PG5 Device Konfigurator im Bereich Device eingetragen.

| ) E | igenschaften                                  | • # ×                              |
|-----|-----------------------------------------------|------------------------------------|
| St  | euerung : PCD1.M0160E0                        |                                    |
|     | Firmware                                      |                                    |
|     | Firmware Version                              | Von 1.22.00, neuer oder kompatibel |
|     | Speicher                                      |                                    |
|     | Anwenderprogramm/Text/DB Speicher             | 1 MBytes ROM                       |
|     | Erweiterungsspeicher Text/DB                  | 1 MBytes RAM                       |
|     | Backupspeicher für Anwenderprogramm/Text/DB ( | Auf dem Dateisystem                |
|     | Anwender Dateisystem Grösse (Flash)           | 128 MBytes                         |
|     | Programm Pfad                                 | Onboard Flash                      |
|     | Optionen                                      |                                    |
|     | Reset Ausgänge aktiv                          | Nein                               |
|     | Zeitzone-Code                                 |                                    |
|     | Service Schlüssel                             | MyServiceKey1213                   |

Für den Download der Benutzerdatenbank im Web Editor 8 muss ein Download Ziel "WebFTP", "FTP Server (PCD)" oder "PG5 CPU (S-Bus)" mit Service Schlüssel (Key) verwendet werden. Hier muss der gleiche Service Schlüssel wie im PG5 Devicekonfigurator eingegeben werden.

| Projektoptionen - TempTest       |                                                                                                    | J |
|----------------------------------|----------------------------------------------------------------------------------------------------|---|
| Allgemein     Haupteinstellungen | S Download (Web)                                                                                                    |   |
| Projekt Konfiguration            | FTP Server (PCD) ×                                                                                                    | 1 |
| Erstellen                        | Ziel FTP Server (PCD)                                                                                                    |   |
| 🐁 Download (Web)                 | Hostname 168.152.35.66                                                                                                    |   |
| WebEditor View Editor            | ✓ Lise Service Key MyServiceKey1213                                                                                                    |   |
| 🥼 Raster                         |                                                                                                    |   |
| Daten                            | Ziel-Speicher Internes Flash                                                                                                    |   |
| Benutzer Gruppen                 | Dateien         Image: Image: |   |
|                                  | Ziel hinzufüger<br>OK Abbreche                                                                                                    |   |

#### Saia-Burgess Controls AG

Bahnhofstrasse 18 I CH-3280 Murten I Switzerland T +41 26 672 72 72 I F +41 26 672 74 99 I www.saia-pcd.com

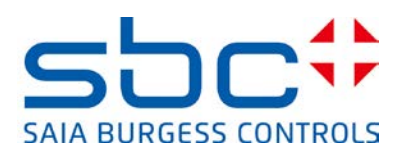

# WebEditor Operation erfolgreich beendet. Details Bereitstellen des Projekts Bereitstellen: FTP Server 'Service Benutzer@168.152.35.66/INTFLASH:/WEBPAGES/' Dateien löschen Lösche Datei '168dtzd.wdp' Dateien downloaden Bereitstellen von 'Home.teq' Bereitstellen von 'MACRO.teq' Bereitstellen von 'scltv\_168dtzd.itq' Bereitstellen von 'start.htm' Download der Benutzerdatenbank

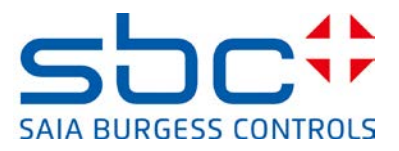

# 8.3 Vergabe der Rechte auf Funktionen oder Elemente im WebEditor 8

Im WebEditor 8 kann jedes Element wie Button, Edit Boxen, Gruppen oder Layer einer oder mehreren Benutzergruppen zugeordnet werden. Bei einem Benutzer Login werden die Benutzerrechte in der Applikation hinterlegt. Der eingeloggte Benutzer kann so, mit seinen zugeordneten Gruppen die entsprechenden Funktionen bzw. Elemente verwenden. Ist die Checkbox "Verstecken wenn kein Zugriff" aktiviert, wird das Element und die dahinter verlinkten Funktionen für Benutzer, welche in der Gruppe nicht definiert sind, deaktiviert und ausgeblendet.

|   | Eigenschafte | n von 'Buttor | ': MACRO  | ⊃Main Laye | rlButton (2) |         | _ × |
|---|--------------|---------------|-----------|------------|--------------|---------|-----|
|   | Allgemein    | Aktionen      | Zugriff   | Sonstige   |              |         |     |
|   | Zugriff      | erlauben I    | für       |            |              |         |     |
|   | Ι            |               |           |            | iroup 1      | 🗍 Group | 9   |
|   |              |               |           | <b>V</b> 6 | iroup 2      | 🔲 Group | 10  |
| - |              |               | <b>T</b>  | □ 9        | iroup 3      | 🔲 Group | 11  |
| • | Buttor       | 1             | •         |            | iroup 4      | 🔲 Group | 12  |
| • |              |               | •         |            | iroup 5      | 🔲 Group | 13  |
|   |              |               | 1         | <b>V</b> 0 | iroup 6      | 🔲 Group | 14  |
|   |              |               |           | <b>V</b> 0 | iroup 7      | 🔲 Group | 15  |
|   |              |               |           |            | iroup 8      | 🗹 Group | 16  |
|   | Verstee      | :ken wenn l   | kein Zugr | iff 🔽      |              |         |     |

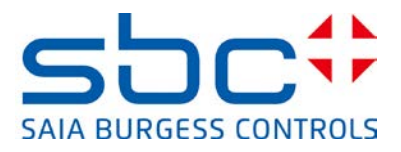

#### 8.4 Vorlagen für Benutzersteuerung

Die Vorlagen für die Benutzersteuerung können nur in Verbindung mit der neuen Benutzerverwaltung genutzt werden

#### 8.4.1 Login Vorlage

Beim Login wird der eingegebene Benutzernamen und das Passwort von der Steuerung in der Benutzerdatenbank überprüft. Das eingegebene Passwort wird mit einem Hash Code verschlüsselt übertragen. Wenn der Benutzername und Passwort korrekt sind, werden dem Benutzer (bzw. der HMI-Applikation) die entsprechenden Rechte mit Gruppenzugehörigkeit, Sprache und Startseite übergeben.

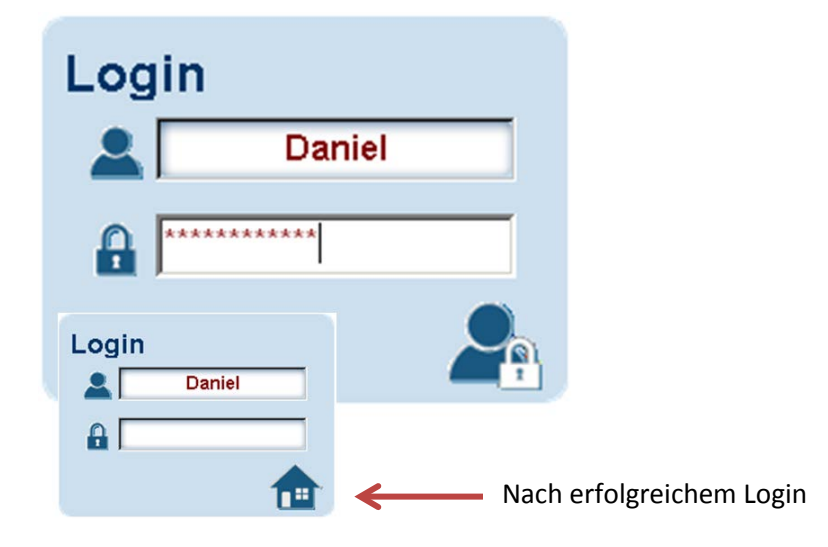

#### 8.4.2 Logout Vorlage

Ist ein Anwender über die Login Vorlage eingeloggt, werden interne Variablen mit seiner Gruppe, Sprache und Start Seite gesetzt. Der Logout Button setzt diese Variablen zurück und macht einen Seitenwechsel zu der in der Vorlage angegebenen Logout View.

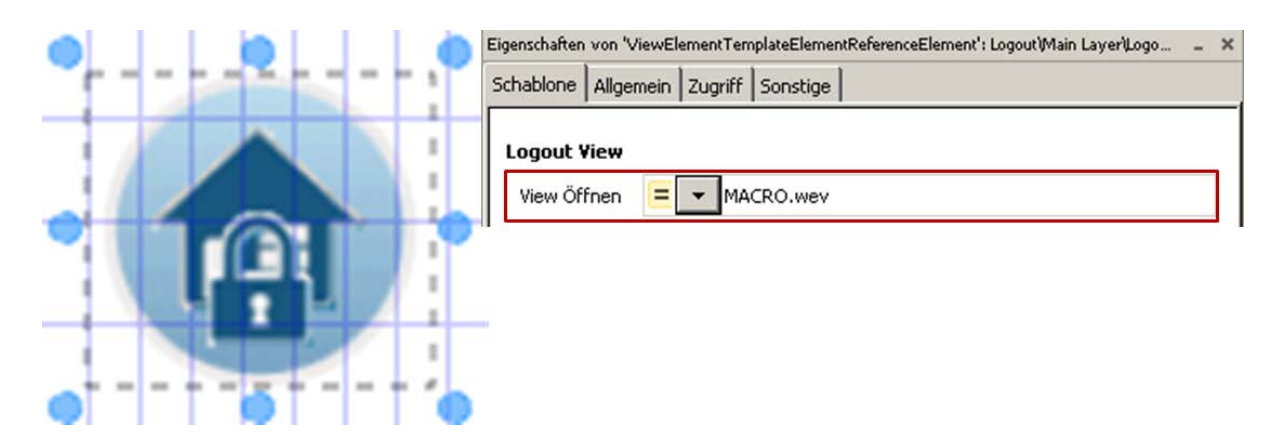

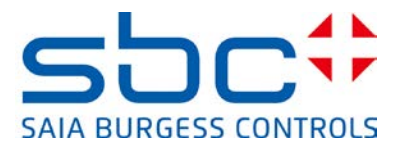

#### 8.4.3 Automatisches Logout bei Inaktivität

Ist ein Anwender über die Login Vorlage eingeloggt, werden interne Variablen mit seiner Gruppe, Sprache und Start Seite gesetzt. Die "Logout on Timeout" Vorlage setzt diese Variablen nach Ablauf einer definierten Zeit zurück und macht einen Seitenwechsel zu der in der Vorlage angegebenen Logout View. Der Timeout Wert kann in der Vorlage in Sekunden definiert werden.

| E               | 🛛 🔲 Logout on Timeout                                                    |   |   |
|-----------------|--------------------------------------------------------------------------|---|---|
|                 | 💋 Logout on Timeout                                                      |   |   |
| Eigenschaften v | ron 'ViewElementTemplateElementReferenceElement': Logout\Main Layer\Logo | - | × |
| Schablone       | Allgemein Zugriff Sonstige                                               |   | _ |
| Logout Vi       | ew                                                                       |   |   |
| View Öffr       | nen E MACRO.wev                                                          |   |   |
| Timeout [       | s] = - 300                                                               |   |   |

#### 8.4.4 Passwort Ändern

Mit der "Change Password Vorlage" kann der Benutzer sein eigenes Passwort ändern. Damit er sein Password ändern kann, muss zuerst das aktuelle Passwort korrekt eingegeben werden. Das neue Passwort muss zwei Mal eingegeben und danach bestätigt werden. Anschliessend ist das neue Password aktiv. Das alte Passwort ist ab diesem Moment nicht mehr gültig!

| Change Password | Change Password    | Change Password |
|-----------------|--------------------|-----------------|
| Old             | Old                | Old             |
| New             | New newPassword    | New newPassword |
| New             | New repeatPassword | New newPassword |
| 0               | 0                  | 0               |

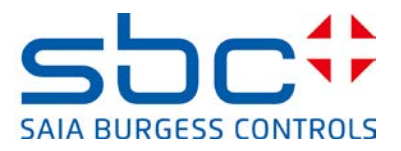

### 8.5 Kompatibilität neue Zugriffsteuerung und alte Benutzeridentifikation

Die Vorlagen der Zugriffssteuerung sind nicht mit der bestehenden Lösung der Benutzeridentifikation kompatibel. Im Gegensatz zu den 4 Level mit der alten Benutzeridentifikation, arbeitet die neue Zugriffssteuerung mit 16 Gruppen. Diese Gruppen stellen keine Level dar, sondern sind individuell konfigurierbar. Ein Element wird angezeigt oder aktiv, wenn der eingeloggte Benutzer die Rechte dieser Gruppe(n) besitzt.

Ein mit dem Web-Editor 5.15 resp. mit der alten Benutzeridentifikation erstelltes Projekt, kann mit wenig Aufwand auf die neue Benutzerverwaltung portiert werden. Dazu werden im WebEditor 8 die neuen Vorlagen für die Zugriffsteuerung genutzt, vier Benutzer definiert und deren Rechte auf die interne Variable "userLevel" abgebildet. Weitere Anpassungen am Projekt sind nicht erforderlich.

- Es müssen 4 Benutzer definiert werden (1 bis 4)
   Die Rechte der Benutzer werden bei erfolgreichem Login in den internen Variablen "?S\_User\_L0..3" hinterlegt
- 2) Die Rechte der Benutzer müssen nun auf die interne Variable "userLevel" abgebildet werden. Die internen Variablen "?S\_User\_L0..3" können "0" oder "1" beinhalten.
- 3) Dazu kann eine "Invisible Event Box" verwendet werden.

| Bibliothek : TempTest | _ ×      |
|-----------------------|----------|
| Name Filtern          |          |
| Name                  | <b>_</b> |
| File Viewer           |          |
| 😰 Image               |          |
| 🧭 Invisible Event Box |          |

4) Die "Invisible Event Box" wird auf der Seite mit der Login Vorlage platziert und beim Schliessen der Seite werden die Benutzerrechte in die interne Variable "userLevel" übertragen.

| Eige                 | Eigenschaften von 'EventBox': MACRO)Main Layer\userLevel 💷 👂 |             |                   |                              |   | × |
|----------------------|--------------------------------------------------------------|-------------|-------------------|------------------------------|---|---|
| Allg                 | jemein                                                       | Aktionen    | Zugri             | iff Sonstige                 |   |   |
|                      | Beim Ak                                                      | tualisieren | [                 | Nichts tun                   | • |   |
| Beim View Öffnen     |                                                              | Į           | Nichts tun        | •                            |   |   |
| Beim View Schliessen |                                                              | en          | Funktion Aufrufen | •                            |   |   |
| L                    |                                                              |             |                   | Gruppen mappen auf userLevel | 2 |   |

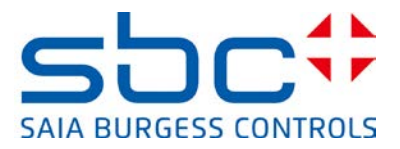

- 5) Die Funktion zum übertragen der Benutzerrechte in den "userLevel" kann wie folgt implementiert werden:
  - → Rücksetzten der internen Variable "userLevel"
  - → Setzen der internen Variable "userLevel" anhand der Benutzerrechte, dabei gewinnt der höchste Benutzer (4) beim eintragen des Levels in die interne Variable "userLevel"

| Name: Gru   | open mappen auf userLevel | Besi             | tzer: EventBox: 'userLevel' 💌 |
|-------------|---------------------------|------------------|-------------------------------|
| Write       | ▼ = ▼ 0                   | zu 🔤 🔻 userLevel | 8                             |
| If          | ▼ INT ▼ ?S_User_L0        | = 💌 = 💌 1        |                               |
| Write       | ▼ = ▼ 1                   | zu 🔤 🔻 userLevel | 8                             |
| If          | ▼ INT ▼ ?5_User_L1        | = 🔻 🚍 🕶 1        |                               |
| Write       | ▼ = ▼ 2                   | zu 🔤 🔻 userLevel | 8                             |
| If          | ▼ INT ▼ ?5_User_L2        | = 🔻 = 💌 1        |                               |
| Write       | ▼ = ▼ 3                   | zu 🔤 🔻 userLevel | 8                             |
| <b>↓</b> If | ▼ INT ▼ ?5_User_L3        | = 🔻 = 💌 1        |                               |
| Write       | <b>▼</b> = <b>▼</b> 4     | zu 🔤 🔻 userLevel | 8                             |

| ?S_User_L0 | $\rightarrow$ Level 1 | $\rightarrow$ userLevel == <1> |
|------------|-----------------------|--------------------------------|
| ?S_User_L1 | $\rightarrow$ Level 2 | $\rightarrow$ userLevel == <2> |
| ?S_User_L2 | $\rightarrow$ Level 3 | $\rightarrow$ userLevel == <3> |
| ?S_User_L3 | $\rightarrow$ Level 4 | $\rightarrow$ userLevel == <4> |

6) Bestehende "Logout" Makros müssen durch die im WebEditor 8 enthaltenen "User Identifikation" Vorlagen ersetzt werden

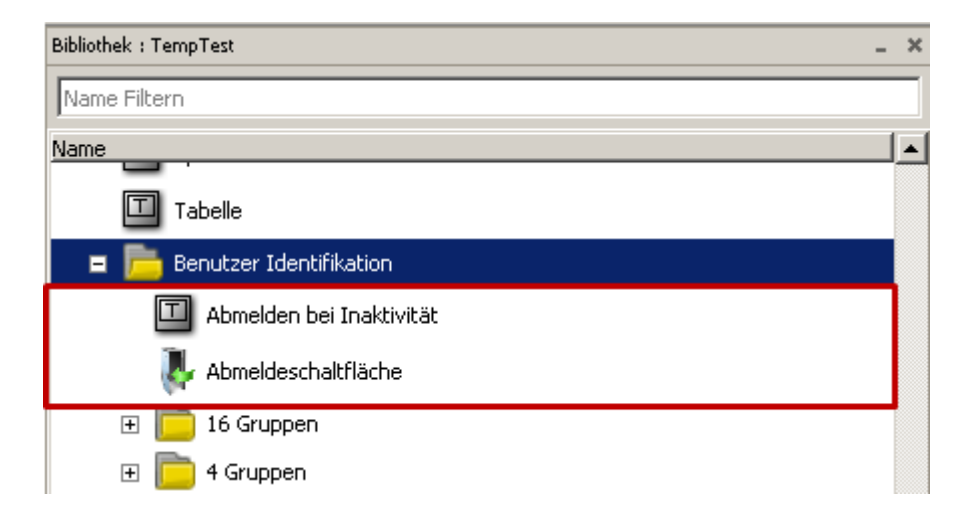